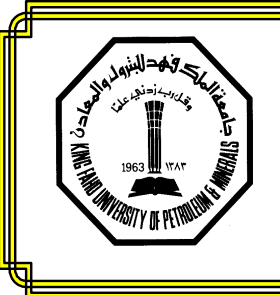

King Fahd University of Petroleum & Minerals College of Engineering Sciences Mechanical Engineering Department

# ME 413: SYSTEM DYNAMICS & CONTROL

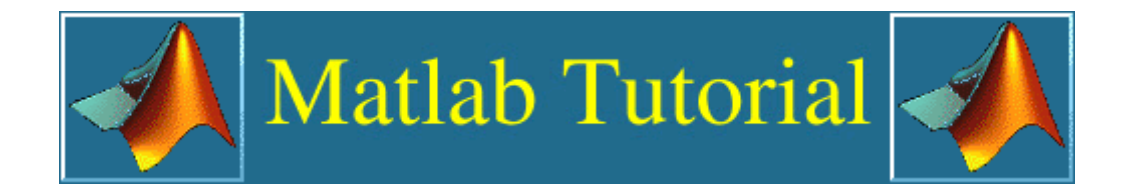

| Name:      |      | <br> |  |
|------------|------|------|--|
| ID #:      | <br> | <br> |  |
| Section #: | <br> | <br> |  |
| Date:      | <br> | <br> |  |
| Instructor | <br> | <br> |  |

STUDENTS-HUB.com

### **MATLAB TUTORIAL**

#### 1. MATLAB ENVIRONMENT

MATLAB (an abbreviation for **MAT**rix **LAB**oratory) is a matrix-based system for mathematical and engineering calculations.

MATLAB is interactive software that is used in various areas of engineering and scientific applications. It is not a computer language in the normal sense but it does most of the work of a computer language. The power of MATLAB is represented by the length and simplicity of the code. For instance, one page of MATLAB code may be equivalent to many pages of other computer language source codes. Numerical calculations in MATLAB use collections of written subroutine libraries such as LINPACK and EISPACK. MATLAB provides Graphical User Interface (GUI) as well as three dimensional graphical animations.

The default view of MATLAB desktop is shown in Figure 1 while the basic Matlab Environment is summarized in Table 1.

On the other hand, Figure 2 shows a figure window while Figure 3 shows the MATLAB editor window.

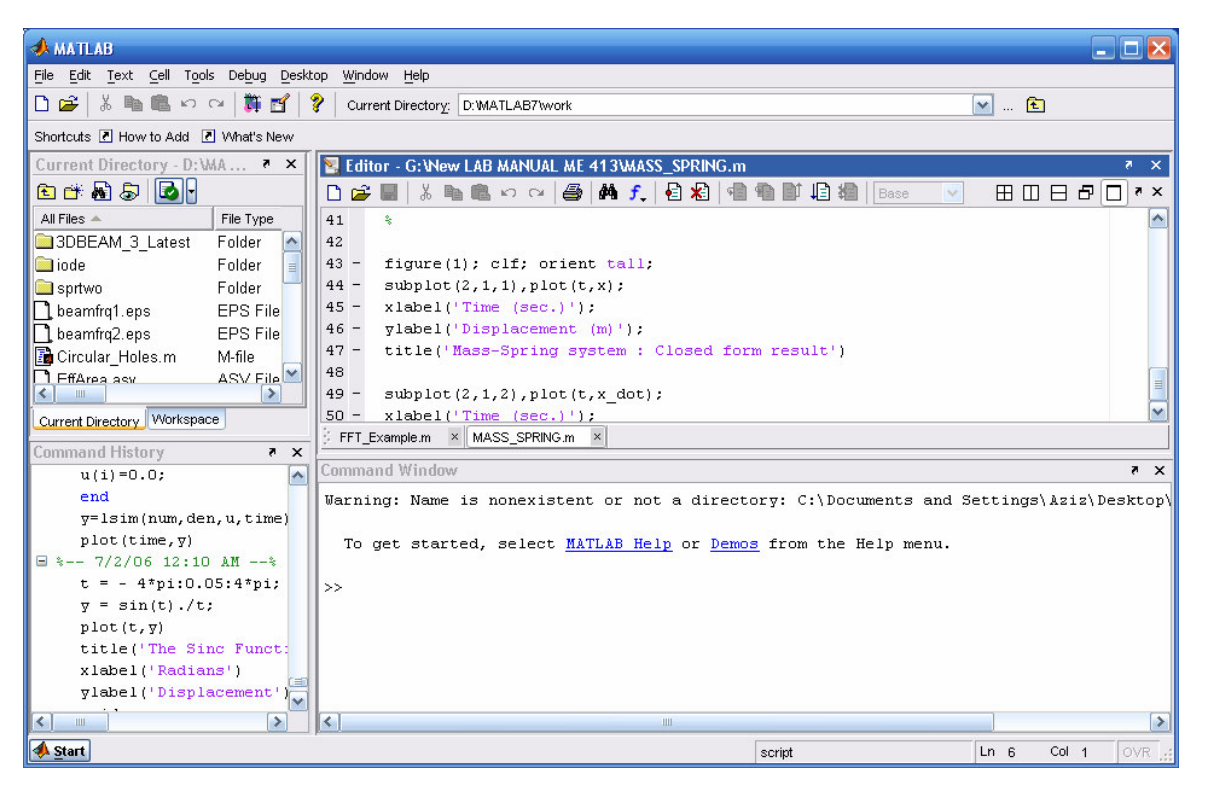

**Figure 1** The default view of MATLAB desktop

MATLAB Tutorial

1

# STUDENTS-HUB.com

| Window                   | Purpose                                                |
|--------------------------|--------------------------------------------------------|
| Command Window           | Main Window, enters variables, runs programs           |
| Figure Window            | Contains output from graphic commands                  |
| Editor Window            | Creates and debugs script and function files           |
| Help Window              | Provides help information                              |
| Launch Pad Window        | Provides access to tools, demos, and documentation     |
| Command History Window   | Logs commands entered in the command window            |
| Workspace Window         | Provides information about the variables that are used |
| Current Directory Window | Shows the files in the current directory               |

#### Table 1MATLAB Windows

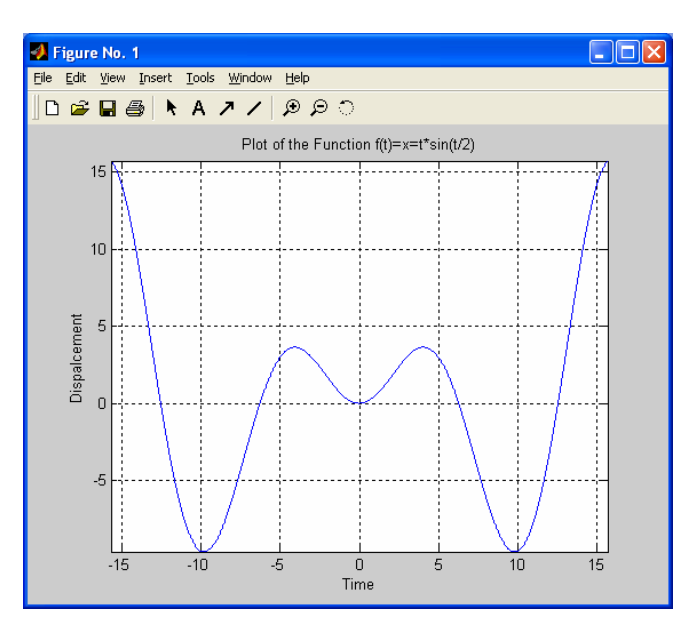

Figure 2 Example of a Figure Window

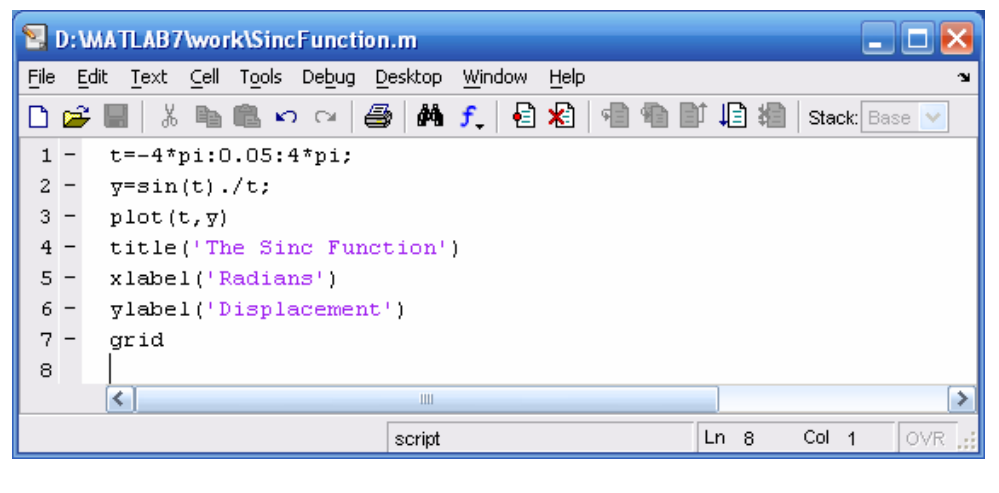

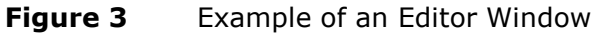

MATLAB Tutorial

2

# STUDENTS-HUB.com

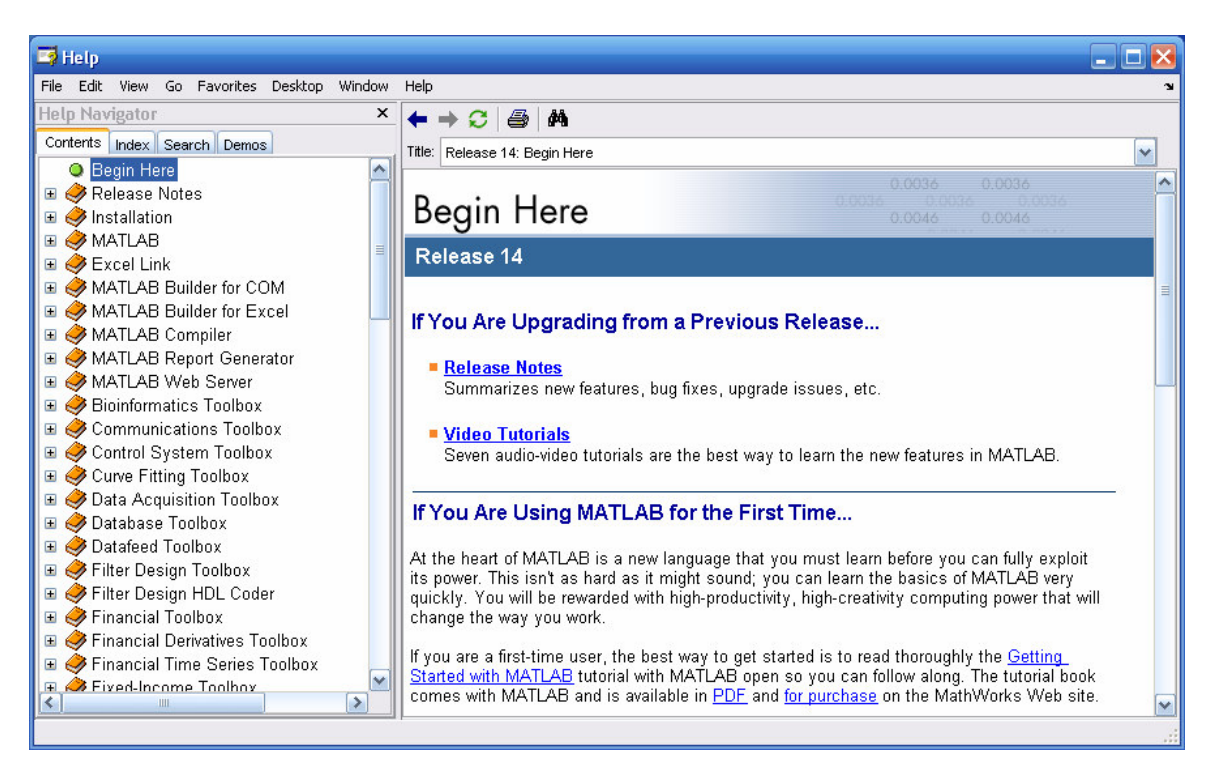

Figure 4 The Help Window

#### Notes for working in the Command Window

- To type a command the cursor must be placed next to the command prompt (>>).
- Once a command is typed and the Enter key is pressed, the command is executed. However, only the last command is executed. Everything executed previously is unchanged.
- Several commands can be typed in the same line. This is done by typing a comma between the commands. When the Enter key is pressed the commands are executed in order from left to right.
- It is not possible to go back to a previous line in the command window, make a correction, and then re-execute the command.
- A previously typed command can be recalled to the command prompt with the up-arrow key (↑). When the command is displayed at the command prompt, it can be modified if needed and executed. The down-array key (↓) can be used to move down the previously typed commands.
- If a command is too long to fit in one line, it can be continued to the next line by typing three periods ... (called an ellipsis) and pressing the Enter key. The continue line after line up to a total of 4096 characters.

MATLAB Tutorial

3

# STUDENTS-HUB.com

- The semicolon (;): When a command is typed in the command window and the Enter key is pressed, the command is executed. Any output that the command generates is displayed in the command window. If a semicolon (;) is typed at the end of a command the output of the command is not displayed. Typing a semicolon is useful when the result is obvious or known, or when the output is very large.
- MATLAB has an on-line help facility that may be invoked whenever need arises. The command help will display a list of predefined functions and operator for which on-line help is available.

>> help 'function name': gives information on the specific function.

#### 2. COMMANDS AND MATRIX FUNCTIONS USED IN MATLAB

#### 2.1 Matrix Operators

Table 2 shows the different matrix notations that are used in the matrix operations.

| Operator | Meaning                                     |  |
|----------|---------------------------------------------|--|
| +        | Addition                                    |  |
| -        | Subtraction                                 |  |
| *        | Multiplication                              |  |
| .*       | Element by element multiplication of arrays |  |
| /        | Right division                              |  |
| \        | Left division                               |  |
| ^        | Exponentiation                              |  |
| =        | Assignment operator                         |  |
| 1        | Conjugate transpose                         |  |

Table 2MATLAB Operators

#### 2.2 Relational and Logical Operators

Table 3 shows the various relational and logical operators that are used in MATLAB.

| Table 3 | MATLAB | Relational  | and | Logical | Operators |
|---------|--------|-------------|-----|---------|-----------|
|         |        | iterational | ana | Logicai | operatore |

| Operator     | Meaning               |
|--------------|-----------------------|
| <            | Less than             |
| <=           | Less than or equal    |
| >            | Greater than          |
| >=           | Greater than or equal |
| ==           | Equal                 |
| ~= Not equal |                       |
| &            | Logical AND           |
|              | Logical OR            |
| ~            | Logical NOT           |

MATLAB Tutorial

4

### STUDENTS-HUB.com

#### 2.3 Special Characters, Managing Commands and Predefined Variables

Tables 4, 5 and 6 show respectively the different special characters, managing commands, and predefined variables that are used in MATLAB.

| Character | Meaning                                    |
|-----------|--------------------------------------------|
| []        | Used to form vectors and matrices          |
| ( )       | Arithmetic expression precedence           |
| `         | Separate subscripts and function arguments |
| ;         | End rows, suppress printing                |
| :         | Subscripting, vector generation            |
| -         | Execute operating system command           |
| %         | Comments                                   |
|           | Continuation of line                       |

Table 4MATLAB Special Characters

| Table 5 | MATLAB | Managing | Commands |
|---------|--------|----------|----------|
|---------|--------|----------|----------|

| Command     | Description                                     |
|-------------|-------------------------------------------------|
| cd          | Changes current directory                       |
| clc         | Clears the command window                       |
| clear all   | Removes all variables from the memory           |
| clear x y z | Removes variables x, y, and z from the memory   |
| fclose      | Close a file                                    |
| fopen       | Opens a file                                    |
| global      | Declares global variables                       |
| help        | Displays help for MATLAB functions              |
| lookfor     | Search for specified word in all help entries   |
| who         | Displays variables currently in the memory      |
| whos        | Displays information on variables in the memory |

#### Table 6MATLAB Predefined Variables

| Variable | Description                                 |
|----------|---------------------------------------------|
| ans      | Value of last expression                    |
| eps      | The smallest difference between two numbers |
| i        | $\sqrt{-1}$                                 |
| inf      | Infinity                                    |
| j        | Same as i                                   |
| NaN      | Not a number                                |
| pi       | The number $\pi$                            |

MATLAB Tutorial

5

# STUDENTS-HUB.com

#### 3. BASIC CALCULATIONS

#### 3.1 Simple Math

MATLAB can be used as a calculator.

**Example** Calculate the expression  $3 + \sqrt{7} - (5/2) + 3^2$ 

```
>> 3+sqrt(7)-(5/2)+3^2
```

#### ans = 12.1458

The variable **ans** is assigned to the previous result if no assignment is made. Normally variables are used and assigned values or results.

Example As an alternative, the above can be solved by storing information in MATLAB variables

```
>> erasers=4; pads=6;tapes=2;
>> items=erasers+pads+tapes
```

items =12

```
>> cost=erasers*25.75+pads*22+tapes*99.5
>> average_cost=cost/items
```

**cost = 434** 

average\_cost = 36.1667

Here we created three MATLAB variables erasers, pads and tapes to store the number of each item. After entering each statement, MATLAB displayed the results except in the case of tapes, pads and tapes.

#### >> erasers=4; pads=6;tapes=2;

#### 3.2 Number Display Format

When MATLAB displays numerical results, it follows several rules. By default, if a result is an integer, MATLAB displays it as an integer. Likewise, when a result is a real number, MATLAB displays it with approximately 4 digits to the right of the decimal point. You can override this default behavior by specifying a different format using the Numeric Format menu item in the Options menu if available or by typing the appropriate MATLAB command at the prompt. Using the variable average\_cost from the above example, some of these numerical formats are

MATLAB Tutorial

6

#### **3.3 About Variables**

Like any other computer language, MATLAB has rules about variables and names. Earlier it was noted that variable names must be a single word containing no spaces. More specifically, MATLAB variables naming rules are

| MATLAB Command | average_cost           | Comments                |
|----------------|------------------------|-------------------------|
| format long    | 36.1666666666666       | 16 digits               |
| format short e | 3.6167e+001            | 5 digits plus exponent  |
| format long e  | 3.616666666666666e+001 | 16 digits plus exponent |
| format bank    | 36.17                  | 2 decimal digits        |
| format rat     | 217/6                  | rational approximation  |
| format short   | 36.1667                | default display         |

| Table 7 MATLAB Formate |
|------------------------|
|------------------------|

| Variable Naming Rules                                                                              | Comments/Examples                                                |
|----------------------------------------------------------------------------------------------------|------------------------------------------------------------------|
| Variable names are case sensitive                                                                  | Items, items, itEms and ITEMS are all different MATLAB variables |
| Variable names can contain up to<br>19 characters; characters beyond<br>the 19th are ignored       | how_about_this_variable_name                                     |
| Variable names must start with a letter followed by any number of letters, digits, or underscores. | X51483                                                           |
| Punctuation characters are not<br>allowed since many have special<br>meaning to MATLAB.            | a_b_c_d                                                          |

#### 3.4 Complex Numbers

The imaginary unit  $\sqrt{-1}$  is predefined by two variables i and j. In a program, if other values are assigned to i and j, they must be redefined as imaginary units, or other characters can be defined for the imaginary unit.

>> j = sqrt(-1) or i = sqrt(-1)

Once the complex unit has been defined, complex numbers can be generated.

**Example** Evaluate the function  $V = Z \cosh(g) + \sinh(g)/Z$  where Z = 200 + j 300 and g = 0.02 + j 1.5

>> j = sqrt(-1); >> Z = 200 + 300\*j; >> g = 0.02+1.5\*j; >> V = Z\*cosh(g) + sinh(g)/Z

V = 8.1672 +25.2172j

MATLAB Tutorial

7

### STUDENTS-HUB.com

#### 3.5 Mathematical Functions

A partial list of the common functions that MATLAB supports is shown in the Table of the Appendix. Most of these functions are used in the same way you would write them mathematically.

**Example** The commands below find the angle x where  $\sin(x) = \sqrt{2}/2$ .

```
>> x=sqrt(2)/2
    x = 0.7071
>> y=asin(x)
    y = 0.7854
>> y_deg=y*180/pi % converts the angle from radian to degrees
    y_deg = 45.0000
```

Some of the functions, like **sqrt** and **sin** are built-in. They are part of the MATLAB core so they are very efficient, but the computational details are not readily accessible. Other functions, like **gamma** and **sinh**, are implemented in M-files. You can see the code and even modify it if you want. Several special functions provide values of useful constants. (See the Table of the Appendix for the listing of some MATLAB functions).

**Infinity** is generated by dividing a nonzero value by zero, or by evaluating welldefined mathematical expressions that overflow, i.e., exceed realmax. Not-a-number is generated by trying to evaluate expressions like 0/0 or Inf-Inf that do not have well defined mathematical values.

#### 4. MATRICES

A matrix is a set of numbers arranged in a rectangular grid of rows and columns. When we use a matrix, we need a way to refer to individual elements or numbers in the matrix. A simple method for specifying an element in the matrix uses the row and the column number. The size of a matrix is specified by the number of rows and columns. If a matrix has the same number of rows and columns, it is called a square matrix. Table 7 depicts the basic Matrix functions.

| Symbol     | Explanation                                |  |
|------------|--------------------------------------------|--|
| inv        | Inverse of a matrix                        |  |
| det        | Determinant of a matrix                    |  |
| rank       | Rank of a matrix                           |  |
| cond       | Condition number of a matrix               |  |
| Eye(n)     | The n X n identity matrix                  |  |
| trace      | Summation of diagonal elements of a matrix |  |
| zeros(m,n) | The m X n matrix whose elements are zeros  |  |
| Ones(m,n)  | The m X n matrix whose elements are ones   |  |

#### Table 9Basic Matrix Functions

MATLAB Tutorial

STUDENTS-HUB.com

8

#### 4.1 Entering Matrices in Matlab

In MATLAB a matrix is created with a rectangular array of numbers surrounded by square brackets. The elements in each row are separated by blanks or commas. The end of each row, except the last row, is indicated by a semicolon. Matrix elements can be any MATLAB expression. The statement

#### >> A = [6 1 2;-1 8 3;2 4 9]

results in the output

If a semicolon is not used, each row must be entered in a separate line as shown below

The entire row or column of a matrix can be addressed by means of the symbol (:). For example: The command to display the third raw would be

results in

Similarly, the statement A (:,2) addresses all elements of the second column in A. For example

#### >> c2 = A (:,2)

results in

#### 4.2 Determinant of a Matrix

A determinant is a scalar computed from the entries in a square matrix. Determinants have various applications in engineering, including computing inverses and solving system of simultaneous Equations. For a  $2 \times 2$  matrix A, the determinant is

$$|A| = a_{11}a_{22} - a_{21}a_{12}$$

MATLAB Tutorial

9

### STUDENTS-HUB.com

For a  $3 \times 3$  matrix A, the determinant is

$$|A| = a_{11} \begin{vmatrix} a_{22} & a_{23} \\ a_{32} & a_{33} \end{vmatrix} - a_{12} \begin{vmatrix} a_{21} & a_{23} \\ a_{31} & a_{33} \end{vmatrix} + a_{13} \begin{vmatrix} a_{21} & a_{22} \\ a_{31} & a_{32} \end{vmatrix}$$

The determinant of a matrix A can be carried out by MATLAB through the command **det(A)** 

>> det(A)

ans = 335

#### 4.3 Transpose of a Matrix

The transpose of a matrix is a new matrix in which the rows of the original matrix are the columns of the new matrix. We use a superscript T after a matrix name to refer to the transpose,  $\mathbf{B} = \mathbf{A}^{\mathsf{T}}$ . In MATLAB, the apostrophe (prime) ' denotes the transpose of a matrix. If B is the transpose of A then

>> B = A'

will produce the following matrix

**B** =

| 6 | -1 | 2 |
|---|----|---|
| 1 | 8  | 4 |
| 2 | 3  | 9 |

#### 4.4 Inverse of a Matrix

By definition, the inverse of a square matrix A is the matrix  $A^{-1}$  for which the matrix product  $AA^{-1}$  and  $A^{-1}A$  are both equal to the identity matrix. The inverse of an ill-conditioned or singular matrix does not exist. The inverse of the matrix A is performed with the function **inv(A)** 

>> C = inv(A)

```
ans =
```

| 0.1791 | 0.0030 | 0.0388 |
|--------|--------|--------|
| 0.0448 | 0.1493 | 0.0597 |
| 0.0597 | 0.0657 | 0.1463 |

#### 4.5 Basic Operations in Matrices

Matrices of the same dimension can be added or subtracted. Two matrices A and B can be multiplied together to form the product AB if they are conformable (the number of columns of A is equal to the number of rows of B).

MATLAB Tutorial

# STUDENTS-HUB.com

Two symbols are used for non-singular matrix division. A\B is equivalent to  $A^{-1}B$ , and A/B is equivalent to  $B^{-1}A$ . For example,

| >> A = [6 | 1 | 2;-1 8 | 3;2 | 4  | 9]; |
|-----------|---|--------|-----|----|-----|
| >> B = [3 | 5 | 0;5 4  | 1;0 | -2 | 2]; |

To add two matrices A and B, simply type

>> A + B

ans =

| 9 | 6  | 2  |
|---|----|----|
| 4 | 12 | 4  |
| 2 | 2  | 11 |

Similarly, to multiply two matrices A and B, simply type

| >> A * B |    |    |
|----------|----|----|
| ans =    |    |    |
| 23       | 30 | 5  |
| 37       | 21 | 14 |
| 26       | 8  | 22 |

Dividing by matrices is also straightforward once you understood how MATLAB interprets the divide symbols / and  $\$ . This can be illustrated into the next topic.

#### 4.6 Solving a System of Equations

Consider the following system of three equations with three unknowns

$$a_{11}x_1 + a_{12}x_2 + a_{13}x_3 = b_1$$
  

$$a_{21}x_1 + a_{22}x_2 + a_{23}x_3 = b_2$$
  

$$a_{31}x_1 + a_{32}x_2 + a_{33}x_3 = b_3$$

where  $x_i$  are the unknowns and  $a_{ij}$  and  $b_i$  are known coefficients. The previous system can be written in matrix form as

$$\begin{bmatrix} a_{11} & a_{12} & a_{13} \\ a_{21} & a_{22} & a_{23} \\ a_{31} & a_{32} & a_{33} \end{bmatrix} \begin{bmatrix} x_1 \\ x_2 \\ x_3 \end{bmatrix} = \begin{bmatrix} b_1 \\ b_2 \\ b_3 \end{bmatrix}$$

which can be written in compact form as

 $[A]{X} = [B]$ 

where

MATLAB Tutorial

11

### STUDENTS-HUB.com

$$[A] = \begin{bmatrix} a_{11} & a_{12} & a_{13} \\ a_{21} & a_{22} & a_{23} \\ a_{31} & a_{32} & a_{33} \end{bmatrix}, \qquad \{X\} = \begin{cases} x_1 \\ x_2 \\ x_3 \end{cases}, \qquad [b] = \begin{bmatrix} b_1 \\ b_2 \\ b_3 \end{bmatrix}$$

A system of equations is nonsingular if the matrix [A] containing the coefficients of the equations is nonsingular. Solving the previous equation for the unknown  $\{X\}$  yields

$${X} = [A]^{-1}[B]$$

In MATLAB, a system of simultaneous equations can be solved using matrix division. The solution to the matrix equation  $[A]{X}=[B]$  can be computed using matrix left division, as in A\B. The solution to the matrix equation  ${X}[A]=[B]$  can be computed using matrix right division, as in B/A. (MATLAB uses a Gauss elimination technique to perform both left and right matrix division).

**Example** Solve the following system of equations

$$3x_1 + 2x_2 - x_3 = 10$$
  
- x<sub>1</sub> + 3x<sub>2</sub> + 2x<sub>3</sub> = 5  
x<sub>1</sub> - x<sub>2</sub> - x<sub>3</sub> = -1

where

$$[A] = \begin{bmatrix} 3 & 2 & -1 \\ -1 & 3 & 2 \\ 1 & -1 & -1 \end{bmatrix}, \qquad \{X\} = \begin{cases} x_1 \\ x_2 \\ x_3 \end{cases}, \qquad [b] = \begin{bmatrix} 10 \\ 5 \\ -1 \end{bmatrix}$$

This is shown in MATLAB as

**X**=

-2.0000 5.0000 -6.0000

The vector x then contains the following values: -2, 5, -6. We can also define and solve the same system of equations using the matrix equation  $\{X\}[A] = [B]$  as shown in this statement.

#### >> x= B/A

produces the same result. The vector x then contains the following values: -2, 5, -6. If a set of equations is singular, an error message is displayed; the solution vector may contain values of NaN (Not a Number) or  $\infty$ .

MATLAB Tutorial

12

### STUDENTS-HUB.com

#### 4.7 Eigenvalues and Eigenvectors

If [A] is  $n \times n$  matrix, the n numbers  $\lambda$  that satisfy

 $[A]{x} = \lambda{x}$ 

are the eigenvalues of [A]. They are found using eig(A), which returns the eigenvalues in a column vector.

Eigenvalues and associated eigenvectors can be obtained with a double assignment statement [X, D] = eig (A). The diagonal elements of D are the eigenvalues and the columns of X are the corresponding eigenvectors such that AX = XD.

**Example:** Find the eigenvalues and the associated eigenvectors of the matrix [A] given by

|     | 0  | 1   | -1] |
|-----|----|-----|-----|
| A = | -6 | -11 | 6   |
|     | -6 | -11 | 5 ] |

>> A = [0 1 -1; -6 -11 6; -6 -11 5]; >> [X,D] = eig(A)

X =

| - 0.7071 | 0.2182 | - 0.0921 |
|----------|--------|----------|
| 0.0000   | 0.4364 | - 0.5523 |
| - 0.7071 | 0.8729 | - 0.8285 |

**D** =

```
-1.0000
-2.0000
-3.0000
```

#### 4.8 Utility Matrices

We often need to enter an identity matrix I in MATLAB programs. A statement eye(n) gives an  $n \times n$  identity matrix. That is,

>> eye(4)

ans =

| 1 | 0 | 0 | 0 |
|---|---|---|---|
| 0 | 1 | 0 | 0 |
| 0 | 0 | 1 | 0 |
| 0 | 0 | 0 | 1 |
|   |   |   |   |

MATLAB Tutorial

13

# STUDENTS-HUB.com

#### 4.9 Diagonal Matrix

If x is a vector, a statement diag(x) produces a diagonal matrix with x on the diagonal line. For example, for a vector x=ones(1,n), the command diag(ones(1,5)) gives an  $n \times n$  identity matrix as follows

```
>> diag(ones(1,5))
```

ans =

| 1 | 0 | 0 | 0 | 0 |
|---|---|---|---|---|
| 0 | 1 | 0 | 0 | 0 |
| 0 | 0 | 1 | 0 | 0 |
| 0 | 0 | 0 | 1 | 0 |
| 0 | 0 | 0 | 0 | 1 |

If A is a square matrix, then a diag(A) is a vector consisting of the diagonal of A, and diag(diag(A)) is a diagonal matrix with elements of diag(A) appearing on the diagonal line. See the following MATLAB output

```
>> A=[1 2 3;4 5 6;7 8 9];
>> diag(A)
ans =
   1
   5
   9
>> diag(diag(A))
ans =
   1
       0
           0
   0
       5
           0
   0
       0
           9
```

#### 4.10 The Magic Function

MATLAB actually has a built-in function that creates magic squares of almost any size. Not surprisingly, this function is named magic.

```
>> B = magic(3)
B =
8 1 6
3 5 7
4 9 2
>> B = magic(4)
B =
```

MATLAB Tutorial

14

# STUDENTS-HUB.com

| 16 | 2  | 3  | 13 |
|----|----|----|----|
| 5  | 11 | 10 | 8  |
| 9  | 7  | 6  | 12 |
| 4  | 14 | 15 | 1  |
|    |    |    |    |

#### **PRACTICE PROBLEMS**

**Exercise 1**: Give the contents of the following matrices. Then check your answers by entering the MATLAB commands. Use the following matrix

$$\begin{bmatrix} G \end{bmatrix} = \begin{bmatrix} 0.6 & 1.5 & 2.3 & -0.5 \\ 8.2 & 0.5 & -0.1 & -2.0 \\ 5.7 & 8.2 & 9.0 & 1.5 \\ 0.5 & 0.5 & 2.4 & 0.5 \\ 1.2 & -2.3 & -4.5 & 0.5 \end{bmatrix}$$

a) A=G(:,2) b) C=10:15 c) D=[4:9; 1:

c) D=[4:9; 1:6] d) F=0.0:0.1:1.0

e) T1=G(4:5,1:3)

f) T2=G(1:2:5,:)

**Exercise 2**: Assume that the array [C] is defined as shown, and determine the contents of the following subarrays:

$$\begin{bmatrix} C \end{bmatrix} = \begin{bmatrix} 1.1 & -3.2 & 3.4 & 0.6 \\ 0.6 & 1.1 & -0.6 & 3.1 \\ 1.3 & 0.6 & 5.5 & 0.0 \end{bmatrix}$$

C(2,:) a) C(:,end) b) c) C(1:2,2:end) d) C(6) C(4:end) e) C(1:2,2:4) f) C([1 4],2) g) C([2 2],[3 3]) h)

MATLAB Tutorial

15

# STUDENTS-HUB.com

#### 5. POLYNOMIALS

A polynomial of a single variable can be expressed in the following general form

```
P(x) = a_n x^n + a_{n-1} x^{n-1} + a_{n-2} x^{n-2} + \dots + a_1 x + a_0
```

where the variable is x and the polynomials' coefficients are represented by the values of  $a_n, a_{n-1}, a_{n-2}, \ldots, a_1, a_0$ . The degree of a polynomial is equal to the largest value used as an exponent.

#### 5.1 Polynomials Representation in MATLAB

In MATLAB, polynomials are represented by a row vector in which the elements are the coefficients  $a_n, a_{n-1}, a_{n-2}, \ldots, a_1, a_0$ . The first element is the coefficient of the x with the highest power. The vector has to include all the coefficients, including the ones that are equal to 0. For example,

| Table 10 | Polynomials Representation in MATL | AB |
|----------|------------------------------------|----|
|----------|------------------------------------|----|

| Polynomial                         | MATLAB Representation                                  |
|------------------------------------|--------------------------------------------------------|
| L(x) = 8x + 5                      | $L = \begin{bmatrix} 8 & 5 \end{bmatrix}$              |
| $P\left(x\right) = 2x^2 - 4x + 10$ | $P = \begin{bmatrix} 2 & -4 & 10 \end{bmatrix}$        |
| $Q(x) = 6x^3 - 150$                | $Q = \begin{bmatrix} 6 & 0 & 0 & -150 \end{bmatrix}$   |
| $R(x) = 5x^{4} + 6x^{2} - 7x$      | $R = \begin{bmatrix} 5 & 0 & 6 & -7 & 0 \end{bmatrix}$ |

#### 5.2 Polynomial Functions in MATLAB

MATLAB provides suitable tools for handling polynomials. The summary of polynomials functions is provided in Table 2.

| Table 11 | Polynomial Functions |
|----------|----------------------|
|----------|----------------------|

| Command      | Description                                                |
|--------------|------------------------------------------------------------|
| poly(P)      | Converts a collections of roots into a polynomial equation |
| roots(P)     | Finds the roots of a polynomial equation                   |
| Polyval(P,m) | Evaluate the polynomial P for a given value m              |
| polyder(P,m) | Differentiate the polynomial P                             |
| conv(P,Q)    | Multiply two polynomials P and Q                           |
| deconv(P,Q)  | Decompose a polynomial P into a dividend and a residual    |
| polyfit(P,n) | Curve fitting of a given data to polynomial P of degree n  |

MATLAB Tutorial

STUDENTS-HUB.com

16

#### 5.3 **Roots of a Polynomial**

A polynomial equation can be given by

 $a_n x^n + a_{n-1} x^{n-1} + a_{n-2} x^{n-2} + \dots + a_1 x + a_0 = 0$ 

The roots of the above polynomials are found using roots command

 $roots([a_n \ a_{n-1} \ a_{n-2} \ a_1 \ a_0])$ 

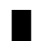

**Example** Find the roots of  $x^{4} - 12x^{3} + 25x + 116 = 0$ 

The above polynomial is entered in MATLAB as

>> P = [1 -12]0 25 16] >> r = roots(P)

The last expression yields the answer as

r =

11.7473 2.7028 -1.2251 + 1.4672i -1.2251 - 1.4672i

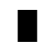

**Example** Find the roots of  $x^4 - 5 x^2 + 10x = 0$ 

The above polynomial is entered in MATLAB as

>> P = [1 0 -5 10 0] >> r = roots(P)

The last expression yields the answer as

r =

0.0000 2.9055 1.4527 + 1.1538i 1.4527 - 1.1538i

#### Generation of a Polynomial Equation Using Roots 5.4

Since both a polynomial and its roots are vectors in MATLAB, MATLAB adopts the convention that polynomials are row vectors and roots are column vectors. Given the roots of a polynomial, it is also possible to construct the associated polynomial. In MATLAB, the command poly performs this task

MATLAB Tutorial

STUDENTS-HUB.com

17

The poly commend takes the roots and converts them into a polynomial equation. For instance, if we know  $([r_1, r_2, r_3, ..., r_n])$  in

$$(x - r_1)(x - r_2)\dots(x - r_2) = a_n x^n + a_{n-1} x^{n-1} + a_{n-2} x^{n-2} + \dots + a_1 x + a_0$$

then

>> **poly**  $([r_1, r_2, r_3, ..., r_n])$  provides the coefficients  $[a_n, a_{n-1}, a_{n-2}, ..., a_n]$  of the polynomial equation.

**Example** Given the following roots of a polynomial r = 1, r = -5, r = 3, find the polynomial

The above roots are entered as

The last expression yields the answer as

P = 1 1 -17

The above expression means that the polynomial p is simply

15

$$P(r) = r^{3} + r^{2} - 17r + 15$$

#### 5.5 Polynomial Multiplication

The conv command is used to multiply two polynomials.

**Example** Given  $a(s) = s^3 + 2 s^2 + 3 s + 4$  and  $b(s) = s^3 + 2 s^2 + 9 s + 16$ 

The multiplication  $c(s) = a(s) \cdot b(s)$  is shown below

>> a = [1 2 3 4]; b=[1 2 9 16]; >> c = conv(a,b)

gives

**c** =

1 4 16 44 67 84 64

The above expression means that the polynomial **c** is simply

$$c(s) = s^{6} + 4s^{5} + 16s^{4} + 44s^{3} + 67s^{2} + 84s + 64$$

MATLAB Tutorial

18

### STUDENTS-HUB.com

Multiplication of more than two polynomials requires repeated use of **conv**.

```
Example Given:
```

$$a(s) = s^{2} + 3s - 1$$
,  $b(s) = s^{3} - 2s^{2} + 6s - 7$  and  $c(s) = 2s^{2} - 6s + 10$ 

The multiplication  $P(s) = a(s) \cdot b(s) \cdot c(s)$  is shown below

```
>> a = [1 3 -1];
>> b=[1 -2 6 -7];
>> c=[2 -6 10];
>> P = conv(a,conv(b,c)) or P = conv(conv(a,b),c)
```

gives

P = 2 -4 2 42 -142 306 -312 70

The above expression means that the polynomial p is simply

$$P(s) = 2s^7 - 4s^6 + 2s^5 + 42s^4 - 142s^3 + 306s^2 - 312s + 70$$

#### 5.6 Polynomial Addition

MATLAB does not provide a direct function for adding polynomials. Standard array addition works if both polynomial vectors are the same size. Add the polynomial a(x) and b(x) given above.

**Example** Given: 
$$a(s) = s^2 + 3s - 1$$
, and  $b(s) = 2s^2 - 6s + 10$ 

The addition c(s) = a(s) + b(s) is shown below

gives

c = 3 -3 9

The above expression means that the polynomial d is simply

$$c(s) = 3s^2 - 3s + 9$$

When two polynomials are of different orders, the one having lower order must be padded with leading zeros to make it have the same effective order as the higherorder polynomial.

**Example** Given 
$$a(s) = s^{2} + 3s - 1$$
, and  $b(s) = s^{3} - 2s^{2} + 6s - 7$ 

MATLAB Tutorial

STUDENTS-HUB.com

19

The addition c(s) = a(s) + b(s) is shown below

>> a = [1 3 -1]; >> b =[1 -2 6 -7]; >> c = a + b

gives

??? Error using ==> plus
Matrix dimensions must agree

The above addition can performed by writing the polynomial a(s) in the form

gives

c = 1 -1 9 -8

The above expression means that the polynomial **d** is simply

$$c(s) = s^3 - s^2 + 9s - 8$$

#### 5.7 Polynomial Division

In MATLAB, the division of polynomials is accomplished with the function **deconv**. **[q,r] = deconv(v,u)** deconvolves vector u out of vector v, using long division. The quotient is returned in vector q and the remainder in vector r such that v = conv(u,q)+r.

**Example** Using the polynomials c(s) and a(s) of the previous example, find the polynomial division q(s) = c(s)/a(s).

The polynomial division q(s) = c(s)/a(s) is given by

```
>> a = [1...... 3 .....-1];
>> c = [1 -1 9 -8];
>> [q, r] = deconv(c,a)
```

gives

q = 1 -4

MATLAB Tutorial

20

### STUDENTS-HUB.com

r = 0 0 22 -12

The above expression means that the polynomial p is simply

$$q(s) = \frac{s^3 - s^2 + 9s - 8}{s^2 + 3s - 1} = s - 4 + \frac{22s - 12}{s^2 + 3s - 1}$$

Example

Given  $u(s) = [1 \ 2 \ 3 \ 4]$  and  $c(s) = [10 \ 40 \ 100 \ 160 \ 170 \ 120]$ , find q(s) = c(s)/u(s)

The polynomial division q(s) = c(s)/u(s) is given by

>> u = [1 2 3 4]; >> c = [10 40 100 160 170 120]; >> [q, r] = deconv(c,u)

gives

q = 10 20 30 r = 0 0 0 0

The above expression means that the polynomial p is simply

0

$$q(s) = \frac{10s^5 + 40s^4 + 100s^3 + 160s^2 + 170s + 120}{s^3 + 2s^2 + 3s + 4} = \underbrace{10s^2 + 20s + 30}_{q(s)}$$

#### 5.8 Polynomial Derivatives

Because differentiation of a polynomial is simple to express, MATLAB offers the function **polyder** for polynomial differentiation

**Example** Use the function **polyder** to find the derivative of the following polynomial  $e(x) = x^6 + 6 x^5 + 20 x^4 + 52 x^3 + 81 x^2 + 96 x + 84$ 

```
>> e=[1 6 20 52 81 96 84]
>> h= polyder(e)
```

gives

h = 6 30 80 156 162 96

MATLAB Tutorial

21

### STUDENTS-HUB.com

which is

$$h(x) = 6 x^{5} + 30 x^{4} + 80 x^{3} + 156 x^{2} + 162 x + 96.$$

#### 5.9 Polynomial Evaluation

In MATLAB, the evaluation of polynomials is accomplished with the function **polyval**.

**Example** Use the function **polyval** to evaluate the polynomial e(x) given above  $e(x) = x^6 + 6 x^5 + 20 x^4 + 52 x^3 + 81 x^2 + 96 x + 84$ , at the points x = -5 and x = 12

#### 6. PLOTTING

MATLAB supports some easy plotting tools. The summary of plotting commands is listed in Table 10.

| Command            | Description                                                                                                    |
|--------------------|----------------------------------------------------------------------------------------------------|
| plot               | Basic plot command                                                                                                    |
| title(`txt')       | Writes the <b>txt</b> as a title centered in the top of the graphics window                                                                                                    |
| xlabel(`txt')      | Writes the string <b>txt</b> as a label centered below the x-axis.                                                                                                    |
| ylabel('txt')      | Writes the string <b>txt</b> as a label centered below the y-axis.                                                                                                    |
| zlabel(`txt')      | Writes the string <b>txt</b> as a label centered below the z-axis.                                                                                                    |
| text(x,y,txt)      | Writes the string <b>txt</b> in the graphics window at position $(x,y)$ . The coordinates x and y are given in the same scale in which the plot is drawn.                                    |
| text(x,y,txt,'sc') | Writes the string <b>txt</b> at position $(x,y)$ in the graphic window. The coordinates are given with $(0.0, 0.0)$ as the lower left-corner, and $(1.0, 1.0)$ as the top right-hand corner. |
| gtext              | Displays a text string in the current figure window after you select a location with the mouse                                                                                               |
| axis               | Freezes the current axis scaling for subsequent plots. A second execution of the command returns the system to                                                                               |

Table 12Plotting Commands

MATLAB Tutorial

STUDENTS-HUB.com

22

|               | automatic scaling.                                          |
|---------------|-------------------------------------------------------------|
| axis(v)       | Specifies the axis scaling using the scaling values in the  |
|               | vector v, which should contain [xmin, xmax, ymin, ymax].    |
| grid          | Grid lines for two- and three-dimensional plots             |
| semilogx(x,y) | Generates a plot of the values x and y using a logarithmic  |
|               | scale for x and a linear scale for y.                       |
| semilogy(x,y) | Generates a plot of the values x and y using a linear scale |
|               | for x and a logarithmic scale for y.                        |
| loglog(x,y)   | Generates a plot of the values x and y using a logarithmic  |
|               | scale for both x and y.                                     |

#### 6.1 Plotting Data Points

**Example** Create a linear x-y plot for the following variables

| t | 0 | 1   | 2 | 3 | 4 | 5 | 6  | 7  | 8    | 9  |
|---|---|-----|---|---|---|---|----|----|------|----|
| у | 0 | 0.5 | 1 | 2 | 4 | 7 | 11 | 14 | 15.5 | 16 |

For a small amount of data, you can type in data explicitly using square brackets.

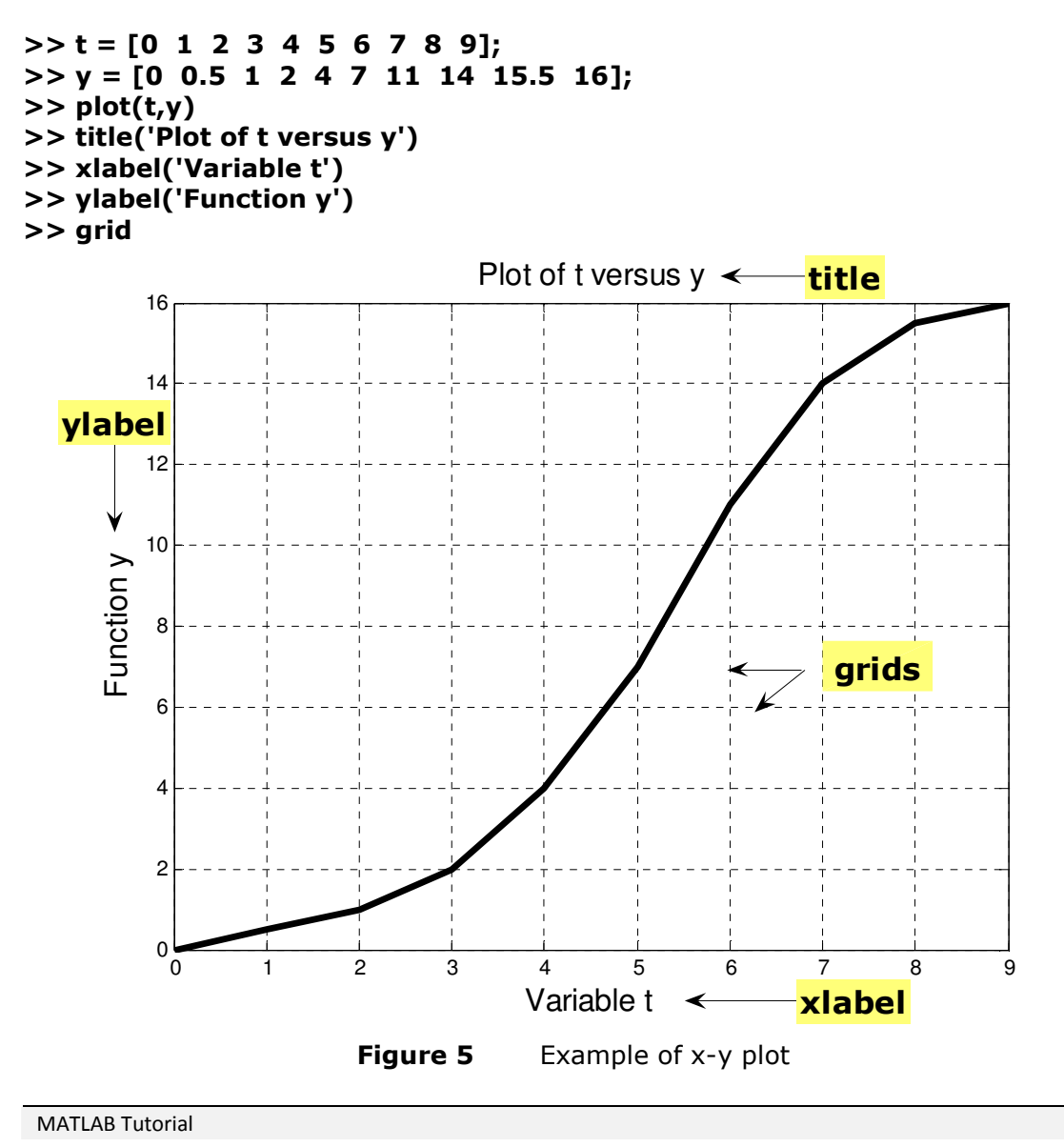

STUDENTS-HUB.com

### Uploaded By: Mohammad Awawdeh

23

#### 6.2 Plotting Functions

#### 6.2.1 Single Plot

**Example** Plot the function y = sin(t) / t, for  $-4\pi < t < 4\pi$ .

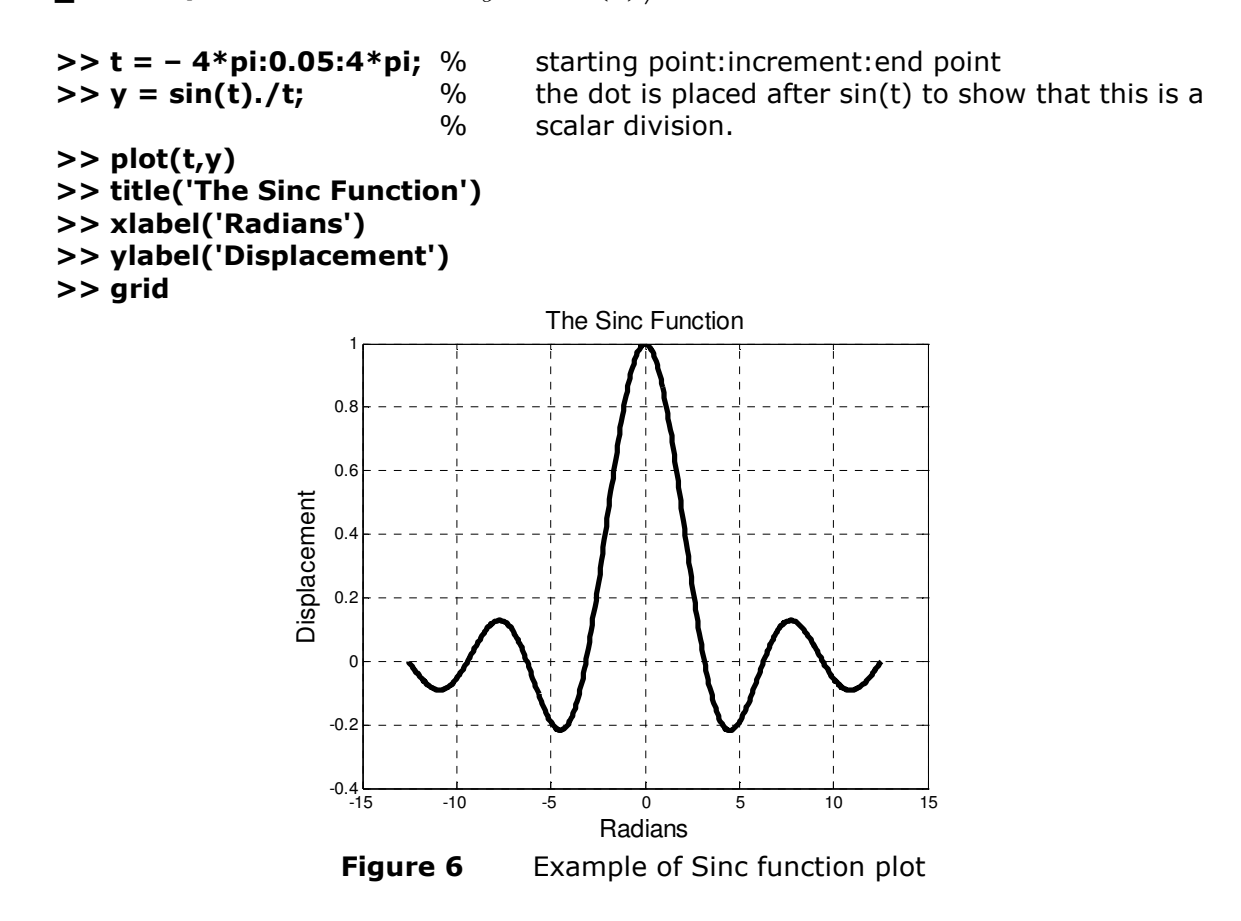

#### 6.2.2 Multiple Plots

#### Example

For  $0 < t < 4\pi$ , Plot the functions  $x = 0.5 \sin(0.5t)$ ; and  $y = 0.5 \cos(0.5t)$ .

>> clf %clear the previous figure windows >> t = 0:0.05:4\*pi; %starting point:increment:end point %first function >> x =0.5\*sin(0.5\*t); >> y =.5\*cos(0.5\*t); %second function >> plot(t,x,':',t,y,'-') %multiple plots, the first function is plotted with %dotted lines while the second one is plotted as solid %lines. >> title('Plot of Two Function') >> xlabel('Radians') >> ylabel('Displacement') >> grid >> legend('x','y') % a legend is plotted to show the different plots

MATLAB Tutorial

24

### STUDENTS-HUB.com

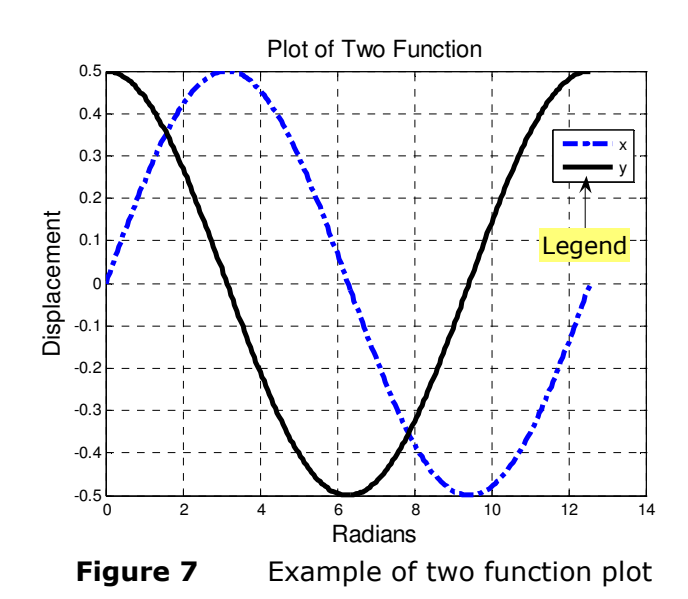

6.2.3 SubPlots

The subplot command allows you to split the graph window into subwindows. The arguments to the subplot command are three integers :m, n, p. The digits m and n specify that the graph windows is to be split into an m by n grid of smaller windows, and the digit p specifies the pth windows for the current plot. The windows are numbered from left to right, top to bottom.

**Example** Use the subplot command to plot the following functions:

```
x = 2 \sin(t) + 3 \sin(2t) + 4 \sin(3t) + 5 \sin(4t);
y = (t)*cos(t).*sin(t);
z = cos(2t)+2 cos(3t)+2 cos(3t)*sin(3t);
w=x + y - z;
>> clf
>> t = linspace(-10,10,1000);
%
>> x = 2*sin(t)+3*sin(2*t)+4*sin(3*t)+5*sin(4*t);
>> y = (t).*cos(t).*sin(t);
>> z = cos(2*t)+2*cos(3*t)+2*cos(3*t).*sin(3*t);
>> w=x+y-z;
%
>> hold on
>> subplot(221);plot(t,x); title('The Function x');
>> subplot(222);plot(t,y); title('The Function y');
>> subplot(223);plot(t,z); title('The Function z');
>> subplot(224);plot(t,w); title('The Function w');
>> hold off
```

MATLAB Tutorial

25

### STUDENTS-HUB.com

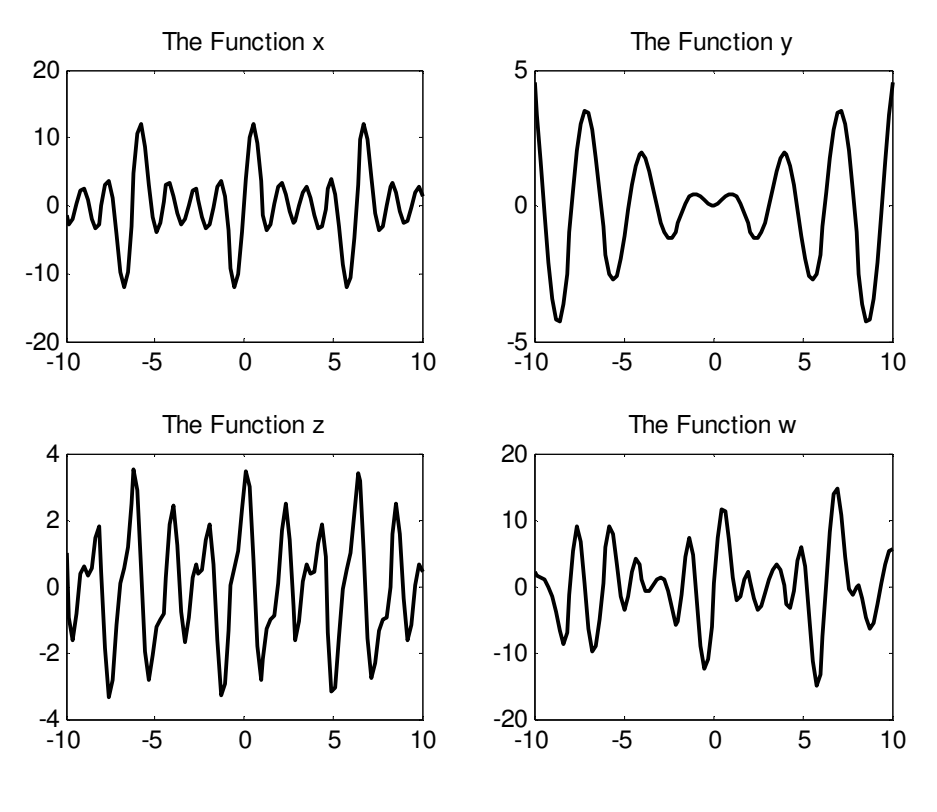

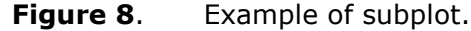

#### 6.3 Polynomial Curve Fitting

In general, a polynomial fit to data in vector x and y is a function p of the form

 $p(x) = c_1 x^d + c_2 x^{d-1} + \dots + c_n$ 

The degree of the polynomial is d and the number of coefficients is n = d + 1. Given a set of points in vector x and y, **polyfit(x,y,d)** returns the coefficients of **d**th order polynomial in descending powers of x.

**Example** Find a polynomial of **degree 3** to fit the following data. Find y(5) and y(11).

| х | 0 | 1 | 2  | 4   | 6   | 10   |
|---|---|---|----|-----|-----|------|
| У | 1 | 7 | 23 | 109 | 307 | 1231 |

>> x = [0 1 2 4 6 10]; >> y = [1 7 23 109 307 1231]; >> p = polyfit(x,y,3)

The coefficients of a third degree polynomial are found as follows

**p** =

1.0000 2.0000 3.0000 1.0000

or

MATLAB Tutorial

26

### STUDENTS-HUB.com

 $y = x^3 + 2x^2 + 3x + 1$ 

**Example** Find a polynomial of that would best fit the following data:

| х | 0 | 1  | 2  | 3  | 4  | 5   |
|---|---|----|----|----|----|-----|
| у | 0 | 20 | 60 | 68 | 77 | 110 |

```
>> close all
>> format short
>> x=0:5;
>> y=[0
             20
                    60
                           68
                                 77
                                        110];
>> coeff=polyfit(x,y,1)
>> ybest=coeff(1)*x+coeff(2)
>> sum_sq=sum((y-ybest).^2)
>> plot(x,ybest,x,y,'o')
>> title('Linear Regression')
>> xlabel('Time, s')
>> ylabel('Temperature, ({}^\circ C)')
>> grid
>> axis([-1 6 -20 120])
>> pause(2)
%
>> newx=0:0.05:5;
>> for k=1:5
      f(:,k)=polyval(polyfit(x,y,k),newx)';
      figure(k);plot(newx,f(:,k),x,y,'o');
      title(sprintf('Highest Degree Polynomial is k=%3.0f',k ))
      string = ['Coef. are:' num2str(polyfit(x,y,k))];
      disp(string)
      gtext(sprintf(string))
      xlabel('Time, s')
      ylabel('Temperature, (C^\circ C)')
      grid
      pause(1)
>> end
                            Highest Degree Polynomial is k= 1
                  120
                       Coef. are: 20.8286
                                       3.7619
                  100
                Temperature, (C°C)
                   80
                   60
                   40
                   20
                    œ
                                                     4
                                                             5
                                             3
                                     2
                                      Time, s
                                    Figure 9
```

MATLAB Tutorial

27

### STUDENTS-HUB.com

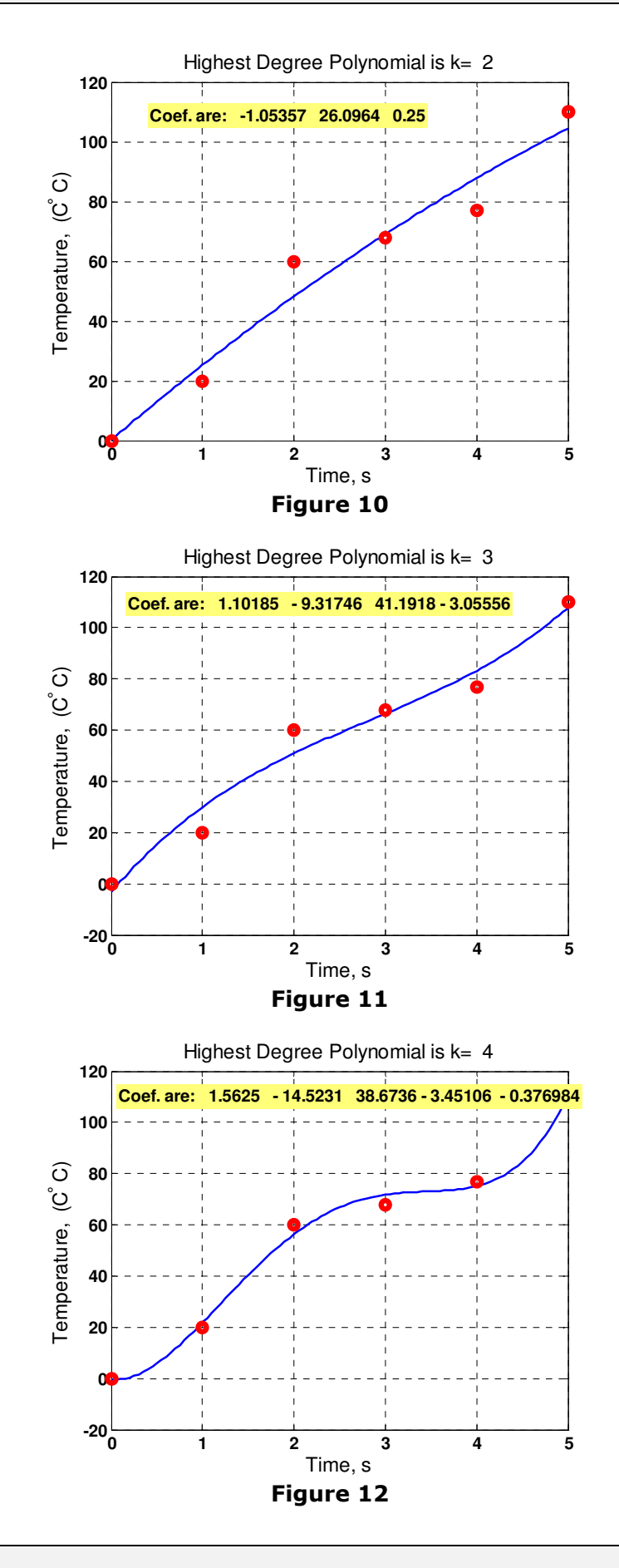

MATLAB Tutorial

28

# STUDENTS-HUB.com

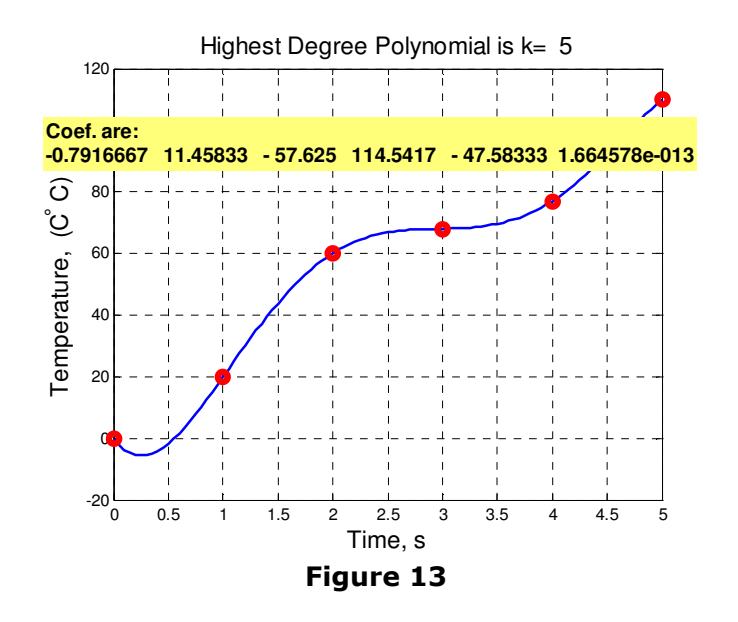

#### 6.4 Three Dimensional Mesh Surface Plot

The statement **mesh(z)** creates a three-dimensional plot of the elements in matrix Z. A mesh surface is defined by the Z coordinates of points above a rectangular grid in the x-y plane. The plot is formed by joining adjacent points with straight lines. meshgrid transforms the domain specified by vector x and y into arrays X and Y.

#### Use of meshgrid or surface plots

**Example** Obtain the Cartesian plot of the Bessel function  $J_o \sqrt{x^2 + y^2}$  over the range  $-12 \le x \le 12$ ,  $-12 \le y \le 12$ .

```
>> clf
>> [x,y] = meshgrid(-12:0.6:12, -12:0.6:12);
>> r = sqrt(x.^2+y.^2);
>> z = bessel(0,r);
>> m = [-45 60];
>> mesh(z,m)
```

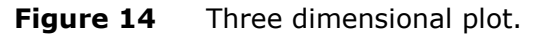

MATLAB Tutorial

29

### STUDENTS-HUB.com

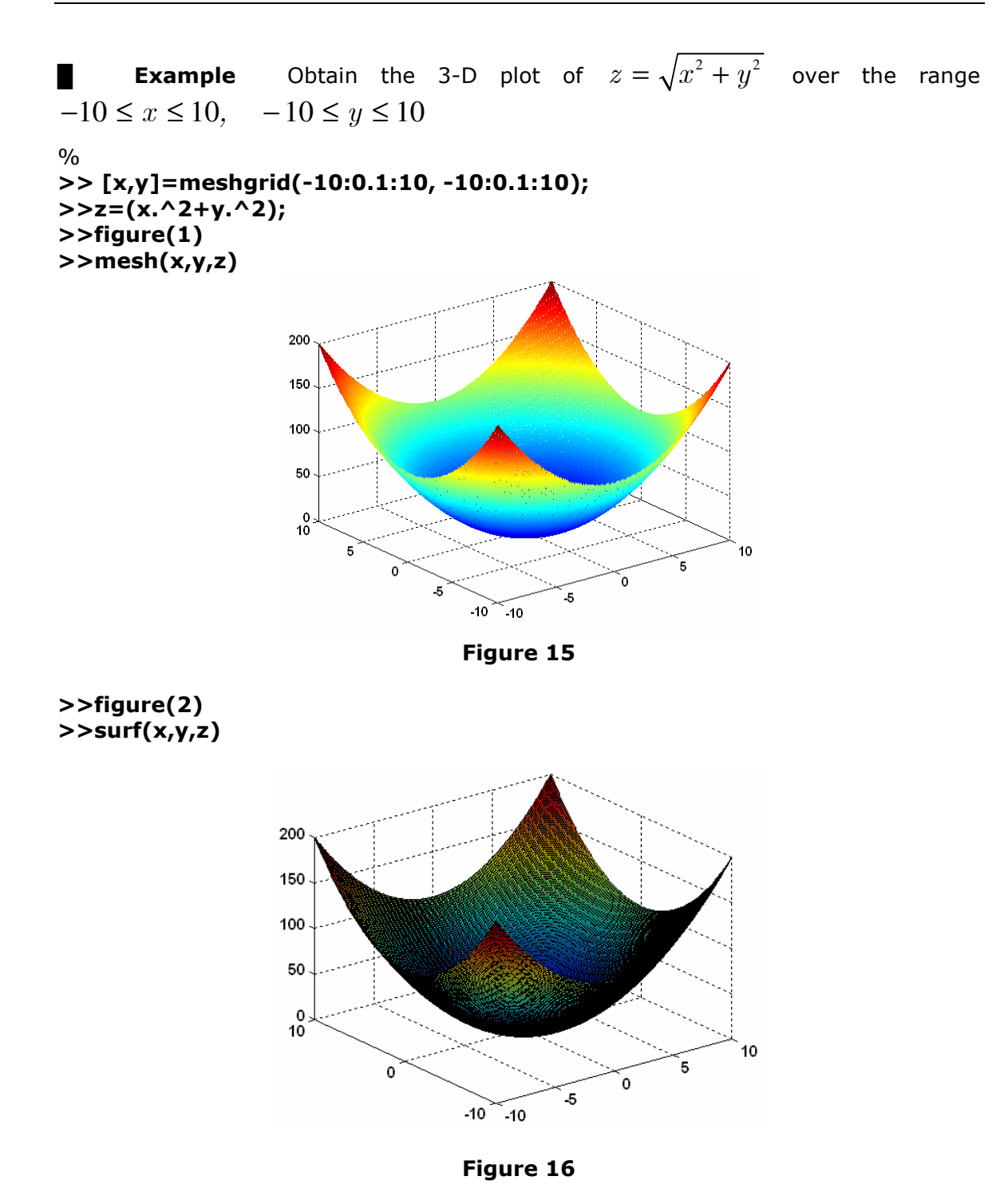

#### 6.5 Line Plots of 3-D Data

The 3-D analog of the plot function is <u>plot3</u>. If x, y, and z are three vectors of the same length, plot3(x,y,z) generates a line in 3-D through the points whose coordinates are the elements of x, y, and z and then produces a 2-D projection of that line on the screen.

```
MATLAB Tutorial
```

STUDENTS-HUB.com

30

**Example** The following statements produce a helix.

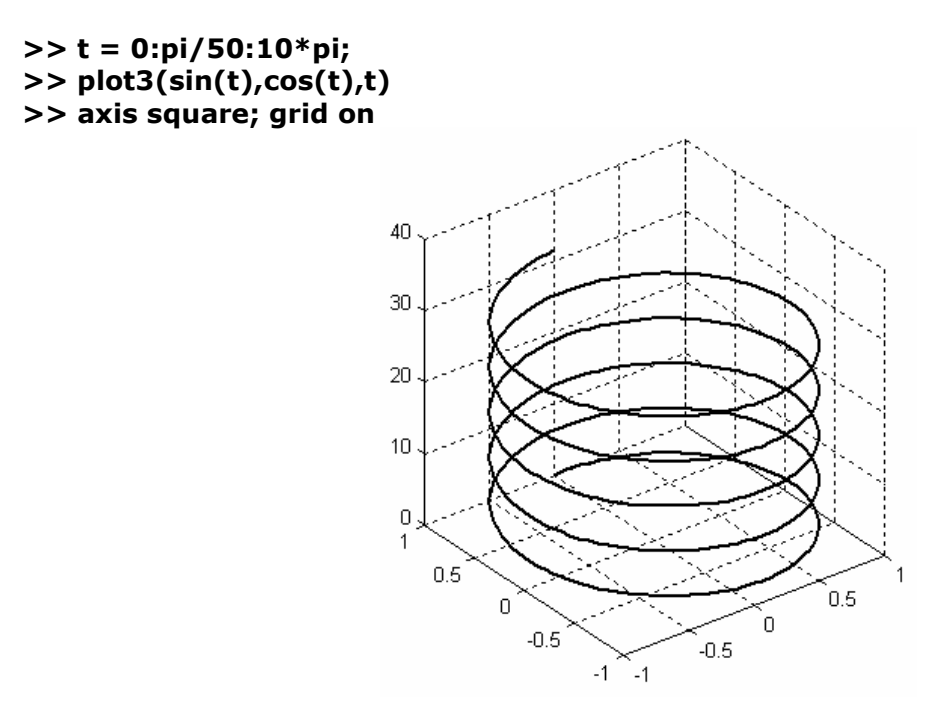

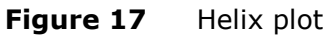

#### 6.6 Plotting Matrix Data

If the arguments to plot3 are matrices of the same size, MATLAB plots lines obtained from the columns of X, Y, and Z. For example,

**Example** The following lines produce plot obtained from the columns of X, Y, and Z.

```
>> [X,Y] = meshgrid([-2:0.1:2]);
>> Z = X.*exp(-X.^2-Y.^2);
>> plot3(X,Y,Z)
>> grid on
```

Notice how MATLAB cycles through line colors.

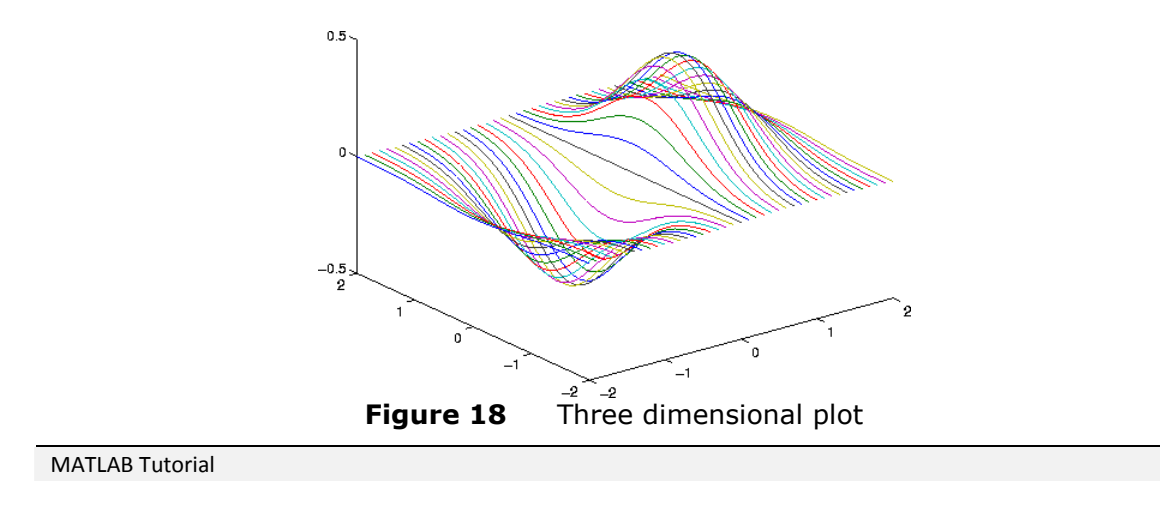

# STUDENTS-HUB.com

# Uploaded By: Mohammad Awawdeh

31

### 6.7 Line Style, Line Width and Line Style

The command plot(x,y) generates a line plot that connects the points represented by the vectors x and y with line segments. You can also select other line types-dashed, dotted and dash-dot. You can also select a point, plus sign, stars circles or x-mark plots instead of a line plot. Table 13 contains these different options for lines and marks.

| Line Ty                                 | pe                     | Point Type                                |               | Colors                                                                           |
|-----------------------------------------|------------------------|-------------------------------------------|---------------|----------------------------------------------------------------------------------|
| - solid<br>dashed<br>: dotted<br>Dash-d | l +<br>*<br>lot o<br>X | point<br>plus<br>star<br>circle<br>x-mark | ywrgm<br>Icbk | yellow<br>white<br>red<br>green<br>magenta<br>invisible<br>cyan<br>blue<br>black |

Table 13 Line Specifications

#### 7. ADVANCED PLOTTING IN MATLAB

#### 7.1 Plotting of Functions in 2-D

**Example** plot the real and imaginary part of the following function:  $y = e^{-0.2t} (\cos(t) + i \sin(t)), i = \sqrt{-1}$ 

```
% Both parts of the complex function are plotted
% >> t=0.0:pi/20:6.3662*pi;
>> y=exp(-0.2*t).*(cos(t)+i*sin(t));
>> figure(2)
>> plot(t,real(y),'b-');
>> hold on
>> plot(t,imag(y),'r--');
>> title('\bfPlot of Complex Function vs Time');
>> xlabel('t');
>> ylabel('y(t)')
>> legend('real', 'imaginary');
>> hold off
%
```

MATLAB Tutorial

32

# STUDENTS-HUB.com

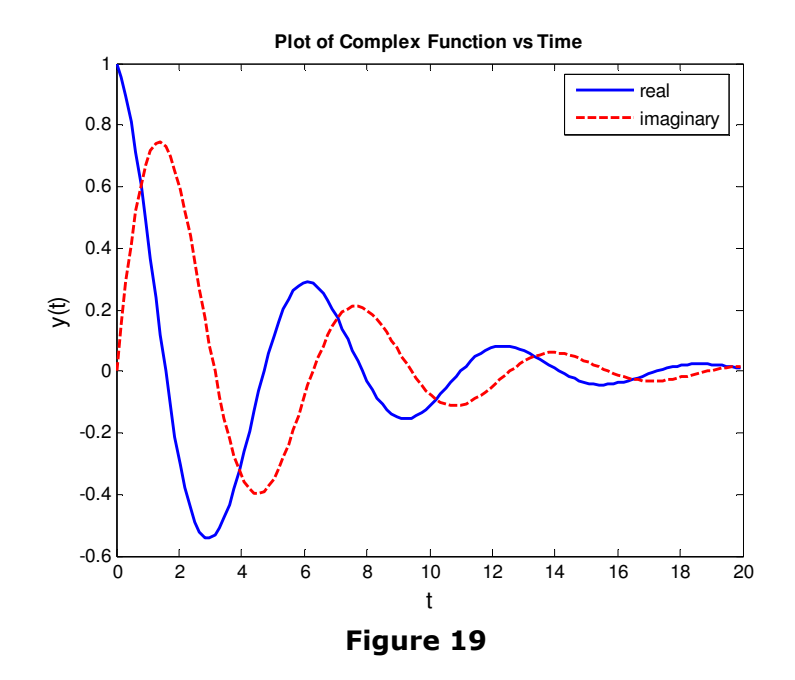

#### Use of ezplot function

**Example** Use the ezplot function to plot the hyperbola  $x^2 - y^2 = 1$ .

```
>> ezplot('x^2 - y^2 - 1')
>> grid on
```

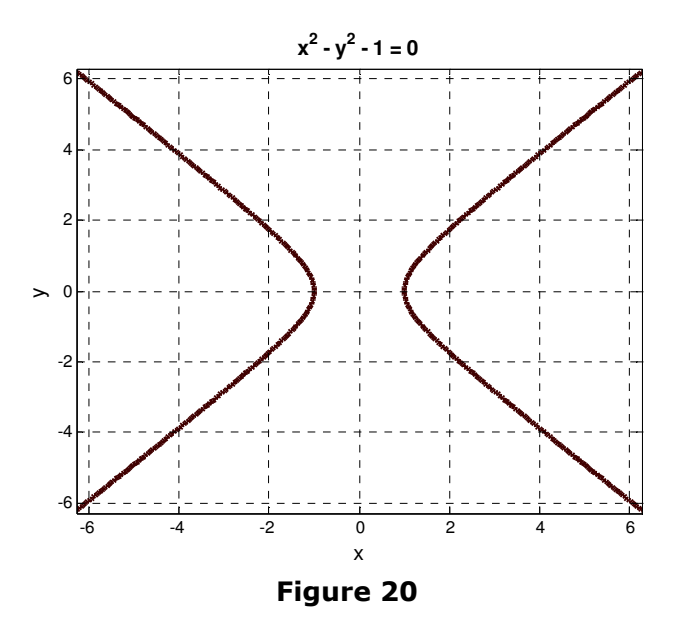

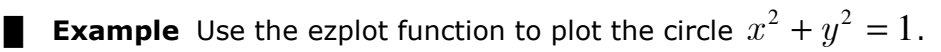

ezplot('x^2 + y^2 - 1',[-1.25,1.25]); axis equal grid on

MATLAB Tutorial

33

# STUDENTS-HUB.com

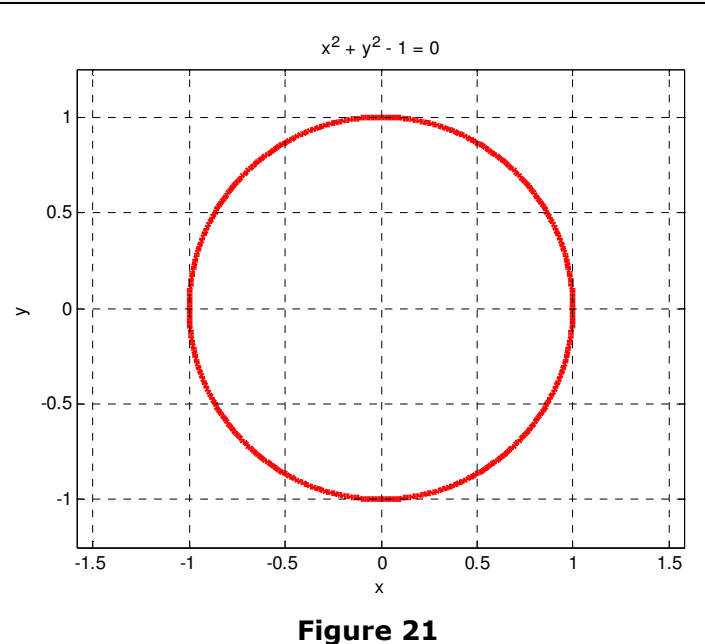

### 7.2 Plotting of Functions in 3-D

#### Use of cylinder function

**Example** Use the cylinder function to plot the hyperbola = 1.5 + sin(z).

```
>> [x,y,z]=cylinder(1.5+sin(0.0:0.25:2*pi),32);
>> surface(x,y,z);
>> view(-35,-34)
>> axis off
```

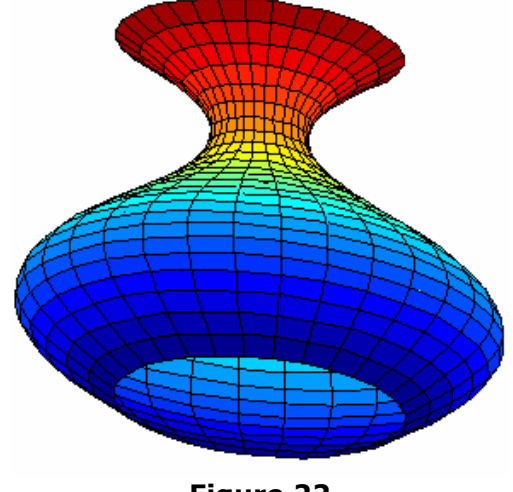

Figure 22

#### Multiple surface plots

**Example** Consider the surface  $z(r, \theta) = r^3 \cos(3\theta)$  where  $0 \le r \le 1$  and  $0 \le \theta \le 2\pi$ . It is assumed that this surface intersects two parallel discs

MATLAB Tutorial

34

# STUDENTS-HUB.com

```
>> nr=12;
>> nth=50;
>> r=linspace(0,1,nr);
>> theta=linspace(0,2*pi,nth);
>> [R,T]=meshgrid(r,theta);
>> x=cos(theta')*r;
>> y=sin(theta')*r;
>> z=R.^3.*cos(3*T);
>> surface(x,y,z);
>> hold on
>> z0=repmat(0.5,size(x));
>> surface(x,y,z0)
>> surface(x,y,z0)
>> view(-42.5,20)
```

of radius 1 located at = +-0.5.

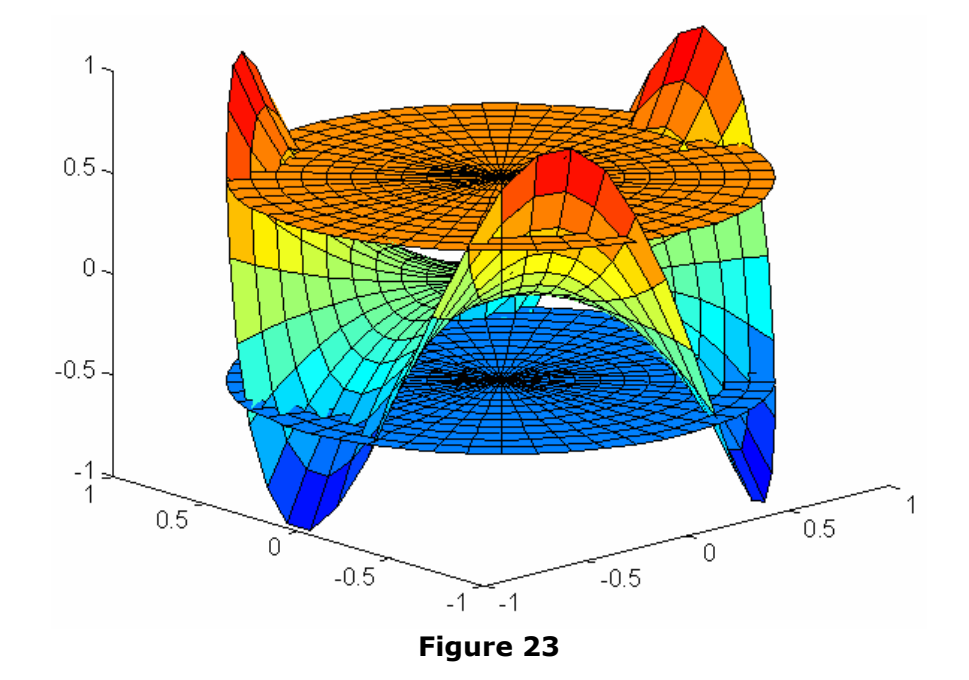

# 7.3 Response Analysis of a Second Order System to some typical signals

For a given system given by its transfer function G(s) and a given input R(s) what is the output C(s)

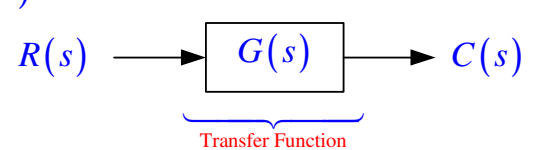

For a second order system, this can be written as

MATLAB Tutorial

35

# STUDENTS-HUB.com

#### 7.3.1 Step Input

The step function is defined in details in class. It is built in MATLAB. In this case.

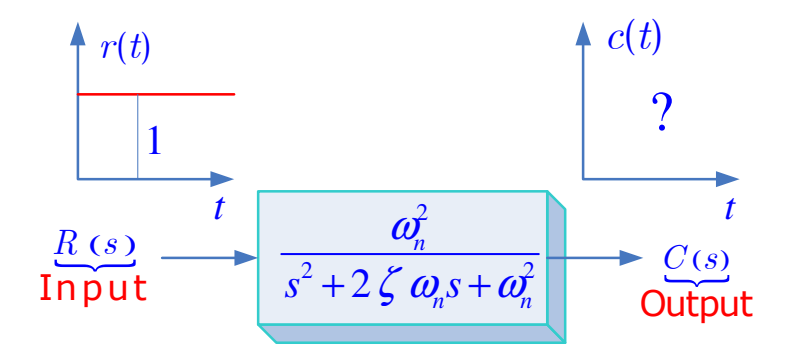

#### **MATLAB PROGRAM:**

```
>> wn=1;
>> zeta=[0.2 0.5 0.7 1 2 5];
>> for k=1:6
    num=[0 0 wn^2]; den=[1 2*zeta(k) wn^2];
    sys=tf(num,den); step(sys);
    hold on
>> end
```

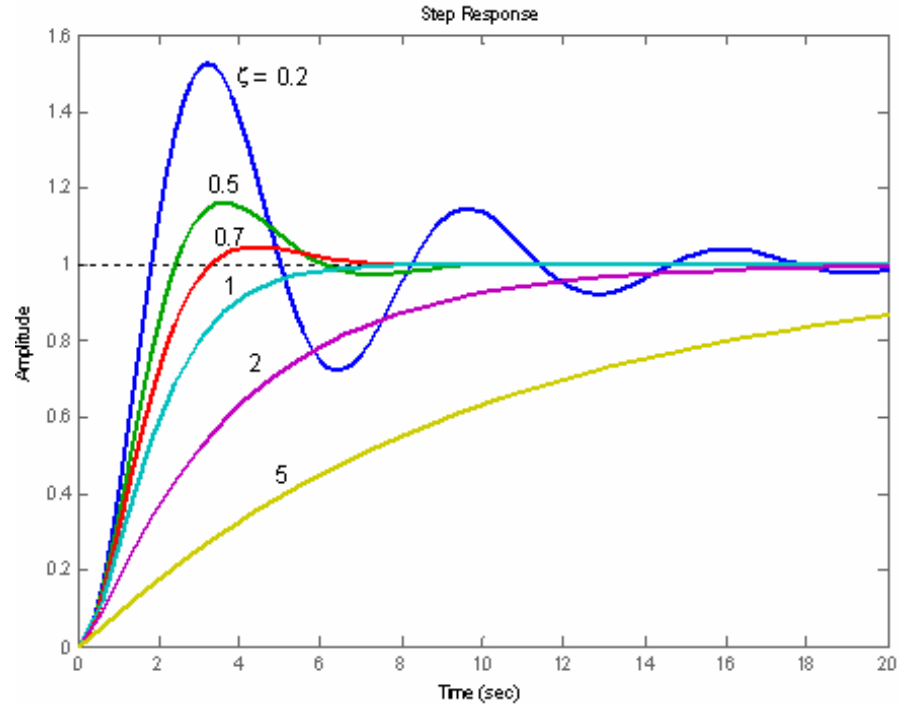

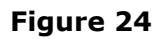

```
MATLAB Tutorial
```

36

# STUDENTS-HUB.com

#### 7.3.2 Impulse Input

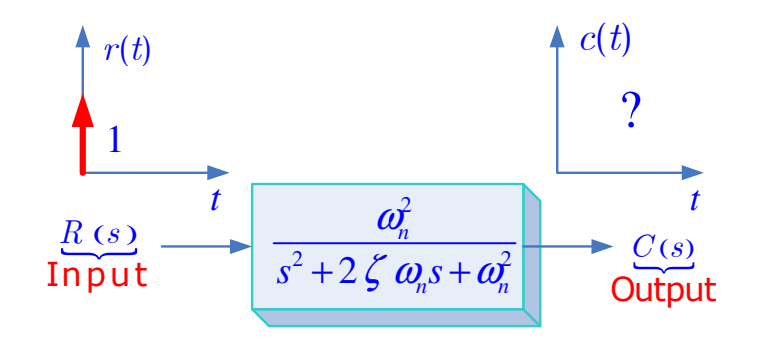

#### **MATLAB PROGRAM:**

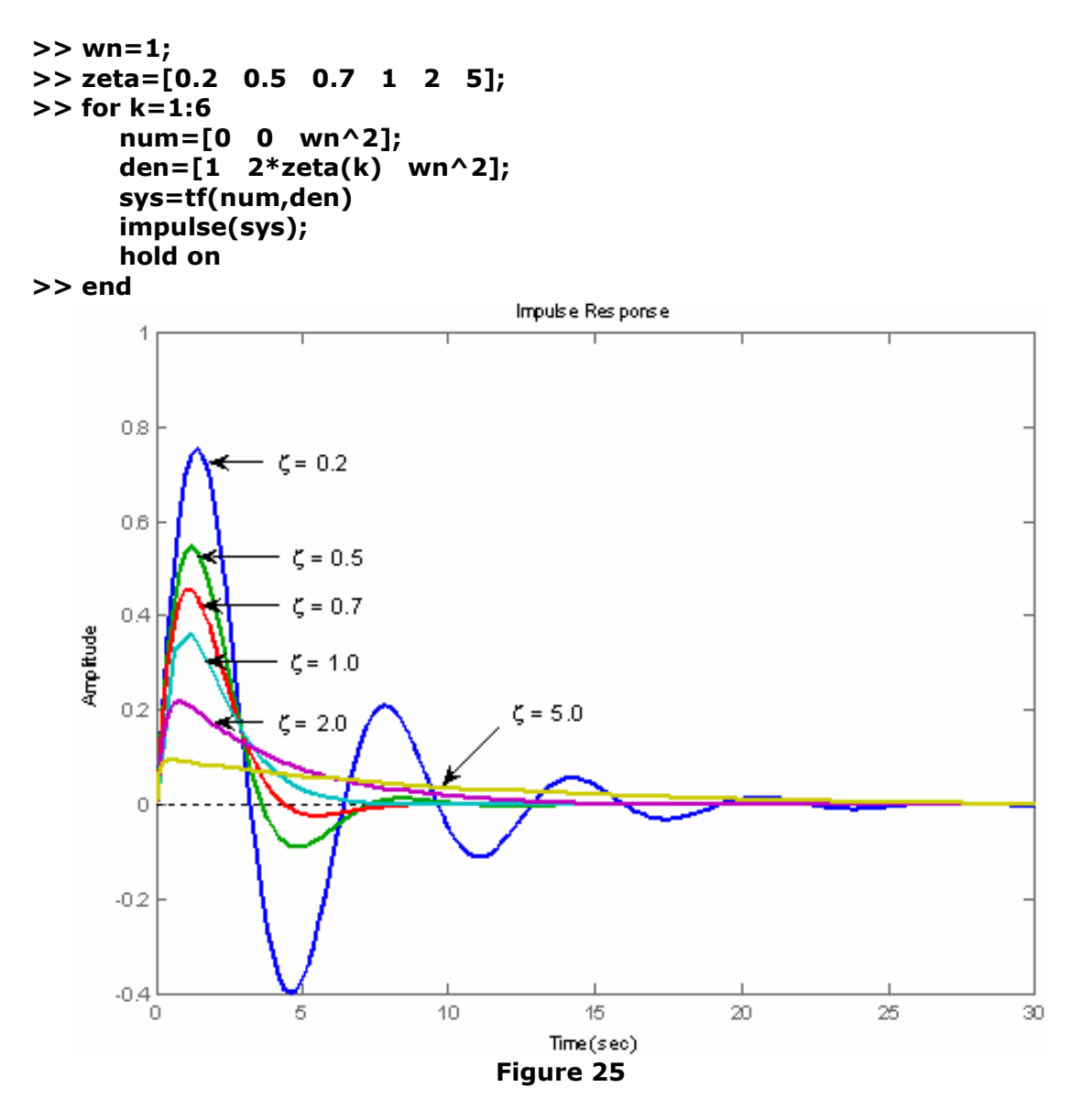

MATLAB Tutorial

37

# STUDENTS-HUB.com

#### 7.3.3 Ramp Input

in this case  $U(s) = 1/s^2$ 

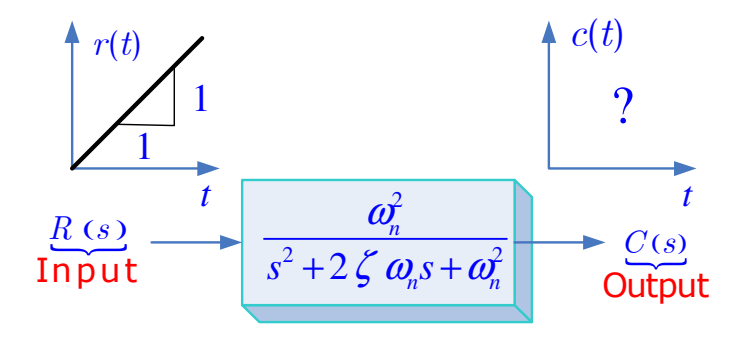

The above equation can be modified to use the step input as follows

$$G(s) = \frac{C(s)}{R(s)} = \frac{\omega_n^2}{s^2 + 2\xi\omega_n s + \omega_n^2}$$
$$C(s) = \frac{\omega_n^2}{s^2 \left(s^2 + 2\xi\omega_n s + \omega_n^2\right)} = \frac{\omega_n^2}{s \left(s^3 + 2\xi\omega_n s^2 + \omega_n^2 s\right)}$$

This is as if we had a transfer function of the form

$$G_{1}(s) = \frac{C(s)}{R(s)} = \frac{\omega_{n}^{2}}{\left(s^{3} + 2\xi\omega_{n}s^{2} + \omega_{n}^{2}s\right)}$$

with the input as a step function R(s) = 1/s. The following MATLAB script shows a response for a ramp input with a slope of unity and a damping factor of 0.7.

#### **MATLAB PROGRAM:**

```
>> wn=1;
>> zeta=0.7;
>> num=[0 0 wn^2];
>> den=[1 . 2*zeta*wn wn^2 0];
>> sys=tf(num,den)
>> t=0.0:0.0001:10;
>> c=step(num,den,t);
>> plot(t,c,'r-.',t,t)
```

MATLAB Tutorial

```
38
```

### STUDENTS-HUB.com

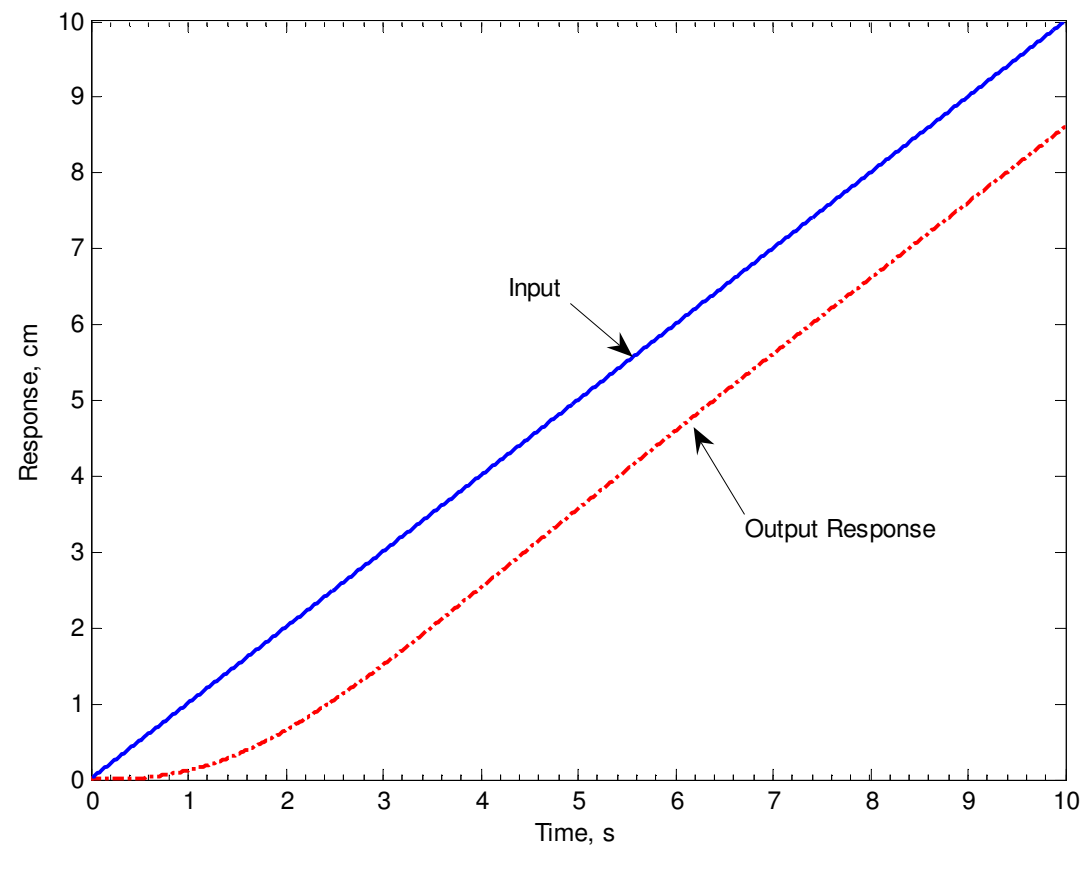

Figure 26

#### 8. PROGRAMMING IN MATLAB

MATLAB contains several commands to control the execution of MATLAB statements, such as conditional statements, loops, and commands supporting user interaction.

**Example** A script file that produces a sequence of increasingly refined plots of  $sin(2\pi x)$ .

```
>> for n = [4 8 12 16 20 50 100 200 500 1000]
x=linspace(0,pi/2,n);
y=(sin(2*pi*x));
plot(x,y)
title(sprintf('Plot based upon n = %3.0f points.',n))
pause(1);
```

>> end

MATLAB Tutorial

39

# STUDENTS-HUB.com

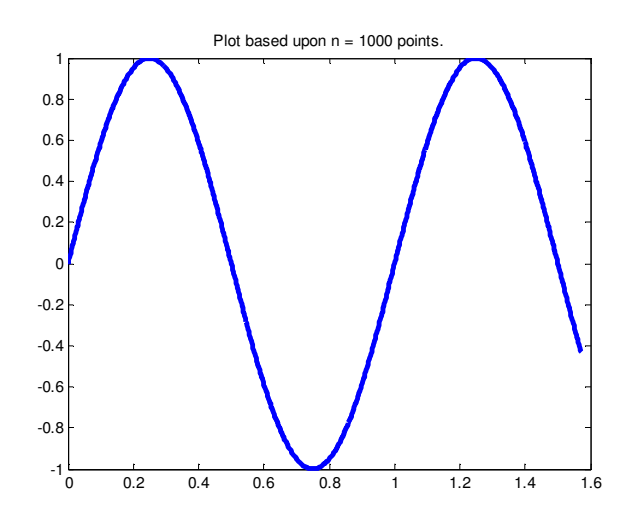

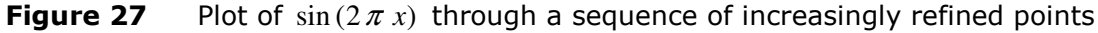

**Example** How to create polygons. The following script file produces the graph shown in Figure 28.

>> end

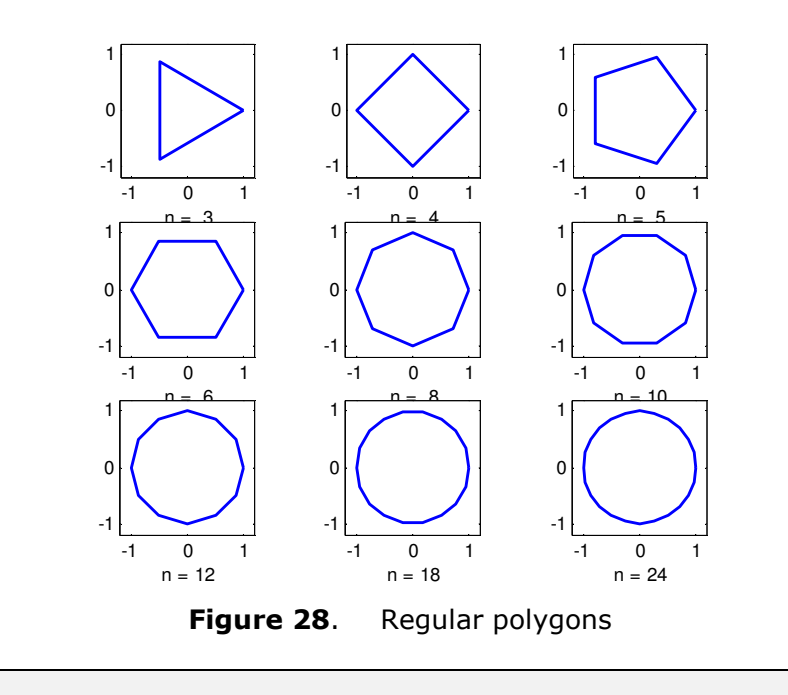

MATLAB Tutorial

40

### STUDENTS-HUB.com

**Example**. How to create a STOP sign.

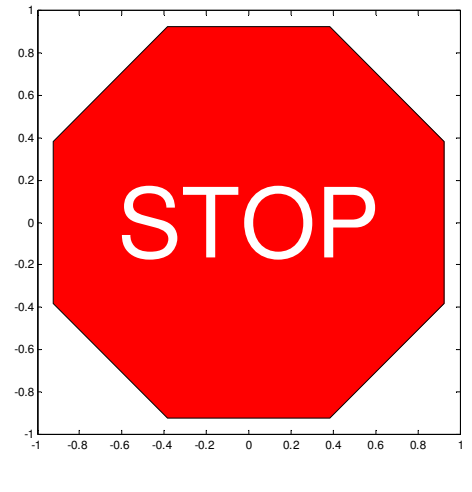

Figure 29 Red stop sign

MATLAB Tutorial

#### **APPENDIX** MATLAB Commands and Matrix Functions

| Commands and matrix functions<br>commonly used in solving control<br>engineering problems | Explanations of what commands do, matrix functions mean, or statements mean |
|-------------------------------------------------------------------------------------------|-----------------------------------------------------------------------------|
| abs                                                                                       | Absolute value, complex magnitude                                           |
| angle                                                                                     | Phase angle                                                                 |
| ans                                                                                       | Answer when expression is not assigned                                      |
| atan                                                                                      | Arctangent                                                                  |
| axis                                                                                      | Manual axis scaling                                                         |
| bode                                                                                      | Plot Bode diagram                                                           |
| clear                                                                                     | clear workspace                                                             |
| clg                                                                                       | Clear graph screen                                                          |
| computer                                                                                  | Type of computer                                                            |
| conj                                                                                      | Complex conjugate                                                           |
| cony                                                                                      | Convolution, multiplication                                                 |
| corrcoef                                                                                  | Correlation coefficients                                                    |
| COS                                                                                       | Cosine                                                                      |
| cosh                                                                                      | Hyperbolic cosine                                                           |
| COV                                                                                       | Covariance                                                                  |
| deconv                                                                                    | Deconvolution, division                                                     |
| det                                                                                       | Determinant                                                                 |
| diag                                                                                      | Diagonal matrix                                                             |
| eig                                                                                       | Eigenvalues and eigenvectors                                                |
| exit                                                                                      | Terminate program                                                           |
| exp                                                                                       | Exponential base e                                                          |
| expm                                                                                      | Matrix exponential                                                          |
| eye                                                                                       | Identity matrix                                                             |
| filter                                                                                    | Direct filter implementation                                                |
| format long                                                                               | 15-Digit scaled fixed point<br>(Example: 1.3333333333333)                   |
| format long e                                                                             | 15-Digit floating point<br>(Example: 1.33333333333333+000)                  |
| format short                                                                              | 5-Digit scaled fixed point<br>(Example: 1, 3333)                            |
| format short e                                                                            | 5-Digit floating point                                                      |
|                                                                                           | (Example: 1.3333e+000)                                                      |
| freqs                                                                                     | Laplace transform frequency response                                        |
| Treqz                                                                                     | z-Transform frequency response                                              |
| gria                                                                                      | Draw grid lines                                                             |
| i                                                                                         | Hold current graph on the screen $\sqrt{-1}$                                |
| imag                                                                                      | Imaginary part                                                              |
| inf                                                                                       |                                                                             |
| inv                                                                                       | Inverse                                                                     |
| j                                                                                         | $\sqrt{-1}$                                                                 |
| length                                                                                    | Vector length                                                               |
| linspace                                                                                  | Linearly spaced vectors                                                     |
| log                                                                                       | Natural logarithm                                                           |
| loglog                                                                                    | Loglog x-y plot                                                             |
| logm                                                                                      | Matrix logarithm                                                            |
| logspace                                                                                  | Logarithmically spaced vectors                                              |
| log10                                                                                     | Log base 10                                                                 |
| lge                                                                                       | Linear quadratic estimator design                                           |
| lqr                                                                                       | Linear quadratic regulator design                                           |

MATLAB Tutorial

42

# STUDENTS-HUB.com

| max      | Maximum value                           |
|----------|-----------------------------------------|
| mean     | Mean value                              |
| median   | Median value                            |
| min      | Minimum value                           |
| NaN      | Not-a-number                            |
| nyauist  | Plot Nyauist frequency response         |
| ones     | constant                                |
| Pi       | Pi (π)                                  |
| plot     | Linear x-y plot                         |
| polar    | Polar plot                              |
| poly     | Characteristic polynomial               |
| polyfit  | Polynomial curve fitting                |
| polyval  | Polynomial evaluation                   |
| polyvalm | Matrix polynomial evaluation            |
| prod     | Product of elements                     |
| quit     | Terminate program                       |
| rand     | Generate random numbers and matrices    |
| rank     | Calculate the rank of a matrix          |
| real     | Real part                               |
| rem      | Remainder or modulus                    |
| residue  | Partial-fraction expansion              |
| rlocus   | Plot root loci                          |
| roots    | Polynomial roots                        |
| semilogx | Semilog x-y plot (x-axis logarithmic)   |
| semilogy | Semilog x-y plot (y-axis logarithmic)   |
| sign     | Signum function                         |
| sin      | Sine                                    |
| sinh     | Hyperbolic sine                         |
| size     | Row and column dimensions               |
| sqrt     | Square root                             |
| sqrtm    | Matrix square root                      |
| std      | Standard deviation                      |
| step     | Plot unit-step response                 |
| sum      | Sum of elements                         |
| tan      | Tangent                                 |
| tanh     | Hyperbolic tangent                      |
| text     | Arbitrarily positioned text             |
| title    | Plot title                              |
| trace    | Trace of a matrix                       |
| who      | Lists all variables currently in memory |
| xlabel   | x-Axis label                            |
| ylabel   | y-Axis label                            |
| zeros    | Zero                                    |

# STUDENTS-HUB.com